## COMO ASSISTIR AULAS ON-LINE UTILIZANDO O TEAMS

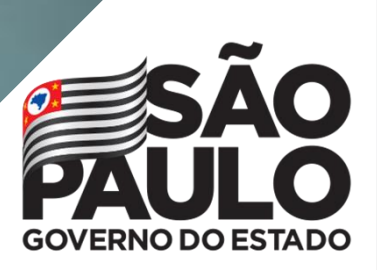

Secretaria da Educação

### <sup>2</sup> Índice

| Sobre este guia                                                                      | 3  |
|--------------------------------------------------------------------------------------|----|
| Como saber qual o meu e-mail Microsoft para utilização nas ferramentas do Office 365 | 5  |
| Como acessar as ferramentas do Office 365 e mais especificamente o Teams             | 7  |
| Microsoft Teams                                                                      | 11 |
| Equipes e canais                                                                     | 12 |
| Chat Individual e em Grupos                                                          | 14 |
| Agendamento de reuniões                                                              | 18 |
| Guias                                                                                | 21 |
| Arquivos                                                                             | 23 |
| Tarefas                                                                              | 24 |
| Anotações de classe                                                                  | 29 |
| Notas                                                                                | 33 |
| Links que podem ser úteis                                                            | 34 |

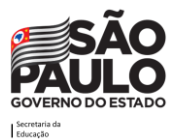

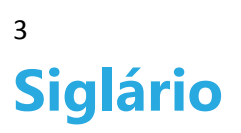

#### App: Aplicativo

CITEM: Coordenadoria de Informação, Evidência, Tecnologia e Matrícula

**EFAPE:** Escola de Formação e Aperfeiçoamento dos Profissionais da Educação do Estado de São Paulo "Paulo Renato Costa Souza"

MS: Microsoft

SEDUC-SP: Secretaria da Educação do Estado de São Paulo

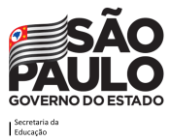

## Sobre este guia

A Secretaria da Educação do Estado de São Paulo, em parceria com a Microsoft, preparou este documento para auxiliar toda a comunidade escolar de alunos e pais nas ferramentas educacionais Microsoft.

Este guia traz os principais recursos disponíveis no Microsoft Teams para **educação** e busca dar um caminho de como você, **Aluno**, pode assistir as aulas no MS Teams, seja de forma remota, em transmissões on-line ou em modelo híbrido, como complemento da sala de aula presencial.

Os recursos do Teams foram abordados de forma geral, mas **lembre-se:** consulte o seu professor para saber os direcionamentos de uso da ferramenta.

Esperamos que aproveite a leitura e que possa trazer novas possibilidades para a sua instituição.

Observação: Todos os e-mails, nomes e personagens citados neste documento são fictícios, sendo usados para exemplificar as situações apresentadas.

Conte com o apoio do time SEDUC-SP!

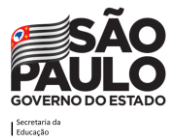

## E-mail Institucional e Licenças office 365

Todos os alunos da rede estadual podem criar uma conta de e-mail Microsoft. Com a conta Microsoft é possível baixar até 5 licenças do pacote office 365 que inclui: Word, Excel, Microsoft Teams, Planner entre outros.

## Como saber qual o meu e-mail Microsoft para utilização nas ferramentas do Office 365

Para criar ou consultar qual e-mail institucional deve ser utilizado para acessar todas as funcionalidades das ferramentas Microsoft Office 365, abra uma nova guia do navegador web e digite o endereço: **sed.educacao.sp.gov.br**.

A tela abaixo será exibida:

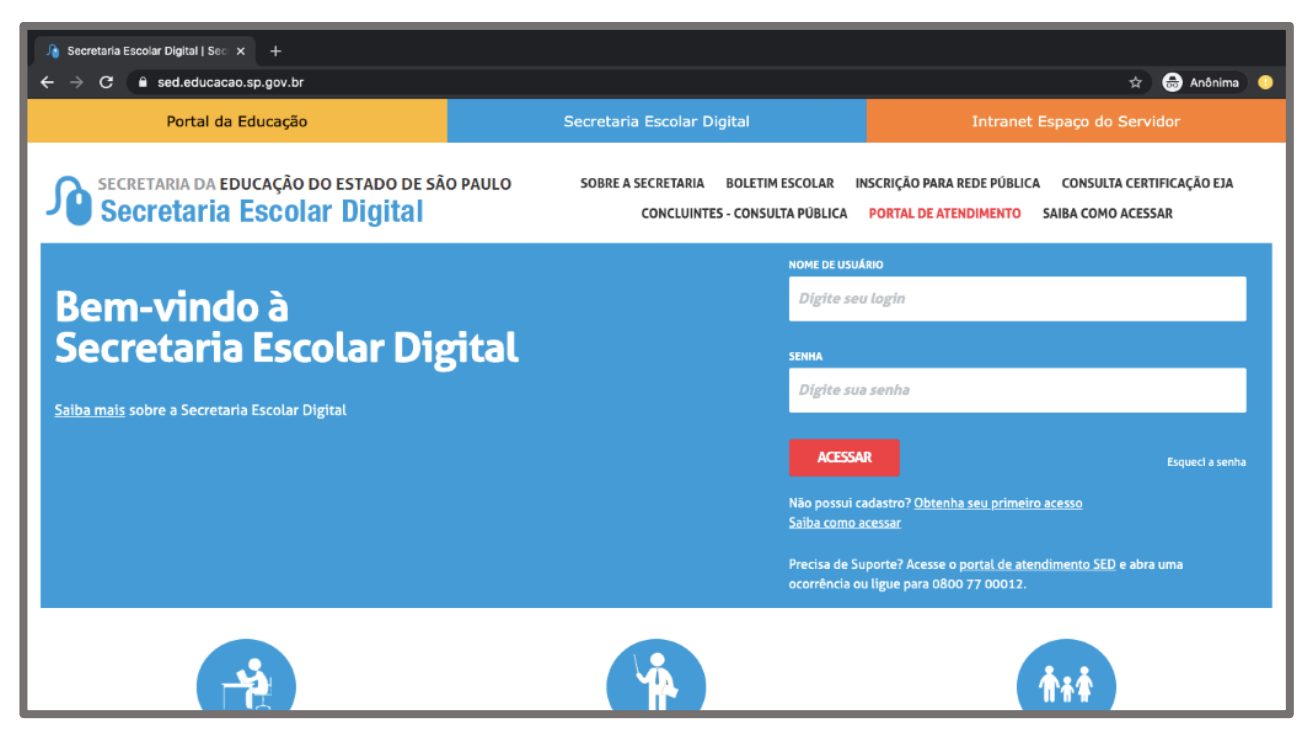

Digite o seu usuário (número do RA + dígito do RA + UF do RA) e sua senha de uso habitual da Plataforma SED, em seguida clique no botão **Acessar.** 

Caso seja seu primeiro acesso, o e-mail será criado automaticamente. A tela abaixo será exibida:

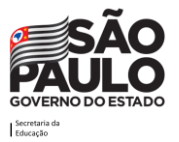

5

COMO ASSISTIR AULAS ON-LINE UTILIZANDO O TEAMS

|                                                                                                    |                                                                                         | 🗎 sed.educacao.sp.gov.br                       | Ċ                                                                                                    | <b>→</b> +                                                                                                    |
|----------------------------------------------------------------------------------------------------|-----------------------------------------------------------------------------------------|------------------------------------------------|----------------------------------------------------------------------------------------------------|----------------------------------------------------------------------------------------------------|
| Secretaria da Educado                                                                                                    | ção do estado de são paulo<br>colar Digital                                             |                                                | Ol<br>E-mail Institucional (via Microsoft): 000<br>E-mail Institucional (via Google):<br>I Meus Emails ? Dúvidas | á, LINUS XXX<br>Você está logado como: Aluno<br>0987654321SP @aluno.educacao.sp.gov.br<br>7654321SP @al.educacao.sp.gov.br<br>1 |
| Q Acesso rápido                                                                                                    | Plataformas da SEDUC                                                                    |                                                |                                                                                                    | tificações                                                                                                    |
| Aluno       •         Dlário de Classe       •         Financeiro       •         Gestão DE/SEE       •         Gestão Escolar       •         Plataformas & Sistemas       •         Serviços Escolares       • | Curriculo + 12<br>Curriculo + 12<br>Di@rio de Classe 12<br>Minha Escola SP 12<br>SED 12 | E-mail Institut<br>GDAENET &<br>Portal SEDUC & | Olá, LINUS X<br>Você c<br>cional (via Microsoft): 000098765432150                                                | XX<br>está logado como: Aluno<br>P@aluno.educacao.sp.gov.br                                                                     |
|                                                                                                    | Mural de Avisos<br>CONTEÚDOS DE TODAS AS<br>Estudante,                                  | S AULAS DO ENEM                                |                                                                                                    | k                                                                                                    |

6

Verifique no canto superior a direita o seu e-mail institucional Microsoft, que você utilizará para ter acesso a todas as ferramentas do pacote Office 365.

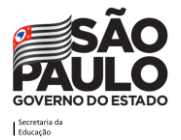

# **Como acessar as ferramentas do Office 365 e mais especificamente o Teams**

Para iniciar uma sessão no Office 365, abra uma nova guia do navegador web e digite o endereço: portal.office.com

A tela abaixo será exibida:

| $\leftarrow$ $\rightarrow$ O $\widehat{\mbox{ and }}$ https://login.microsoftonline.com/common/oaut              | 12/authorize?client_id=4345a7b9-9a63-4910-a426-35363201d503&redirect_uri=https%3A%2F%2Fwww.office 🔲 🛧 🖆 💪 🖆 … |
|----------------------------------------------------------------------------------------------------|----------------------------------------------------------------------------------------------------|
|                                                                                                    |                                                                                                    |
| and the second second second second second second second second second second second second second second second |                                                                                                    |
|                                                                                                    |                                                                                                    |
| and the second second second                                                                                     |                                                                                                    |
|                                                                                                    |                                                                                                    |
|                                                                                                    | Microsoft                                                                                                    |
|                                                                                                    | Entrar                                                                                                    |
|                                                                                                    | Email, telefone ou Skype                                                                                      |
|                                                                                                    | Não tem uma conta? Crie uma!                                                                                  |
|                                                                                                    | Não consegue acessar sua conta?                                                                               |
| Mar Mar Market                                                                                                   | Opções de entrada                                                                                             |
|                                                                                                    | Voltar Avançar                                                                                                |
| A A A A A A A A A A A A A A A A A A A                                                                            |                                                                                                    |
|                                                                                                    |                                                                                                    |
| TIS AN VISTO AND A FRANCISCO DE LA LAR                                                                           |                                                                                                    |
|                                                                                                    |                                                                                                    |
| A State 24                                                                                                    |                                                                                                    |

Digite o endereço de e-mail Microsoft que está apresentado na SED e, em seguida clique no botão **Avançar**.

A tela abaixo será exibida:

| Entrar em sua conta × +               |                                                                                                    | - ¤ ×                               |
|---------------------------------------|----------------------------------------------------------------------------------------------------|-------------------------------------|
| ← → C                                 | e?client_id=4345a7b9-9a63-4910-a426-35363201d503&redirect_uri=h                                                                                                    | nttps%3 🛧 📴 🛪 🧕 🔷 🗃 🖪 🚓 🚓 Anônima 🚦 |
| C C C C C C C C C C C C C C C C C C C | erclient_id= 4349a/b9-9a63-4910-a426-35363201db038tredirect_un = f<br>Microsoft<br>← aluno.formacao@aluno.educacao.sp.gov.br<br>Insira a senha<br>Equeci minha senha<br>Esqueci minha senha | Indicação do<br>seu email           |
|                                       |                                                                                                    |                                     |
|                                       |                                                                                                    |                                     |
|                                       |                                                                                                    | ENG 231907(3)                       |

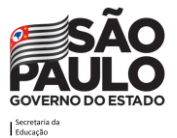

Digite a senha de acesso, que é a mesma utilizada na SED, e clique no botão Entrar.

Pode ser perguntado se deseja permanecer autenticado no portal, como no exemplo da tela abaixo. Caso o computador seja seu, recomenda-se clicar em Sim, caso contrário clique em Não.

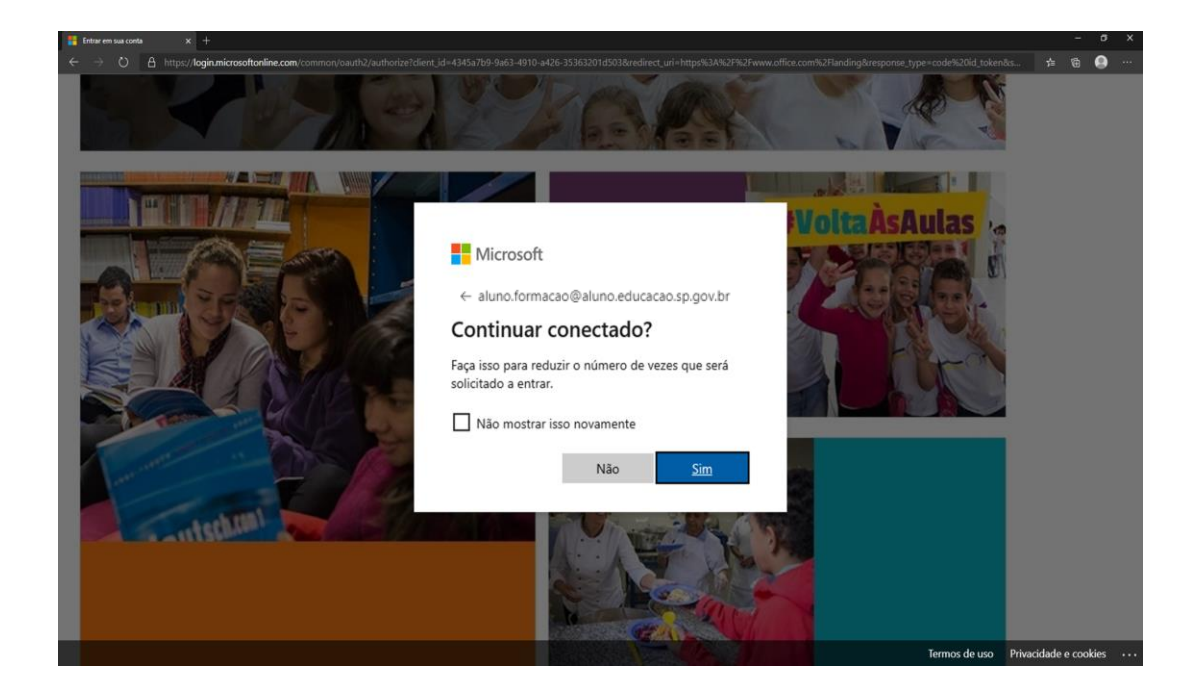

Aconselhamos fortemente que você baixe o app do Teams em seu celular ou no computador para poder receber notificações sempre que houver atualizações na sua sala de aula virtual e desfrutar de todas as funcionalidades. O aplicativo está disponível para download nas plataformas móveis Android e iOS. Baixe o app através do link a seguir:

https://www.microsoft.com/pt-br/microsoft-365/microsoft-teams/download-app

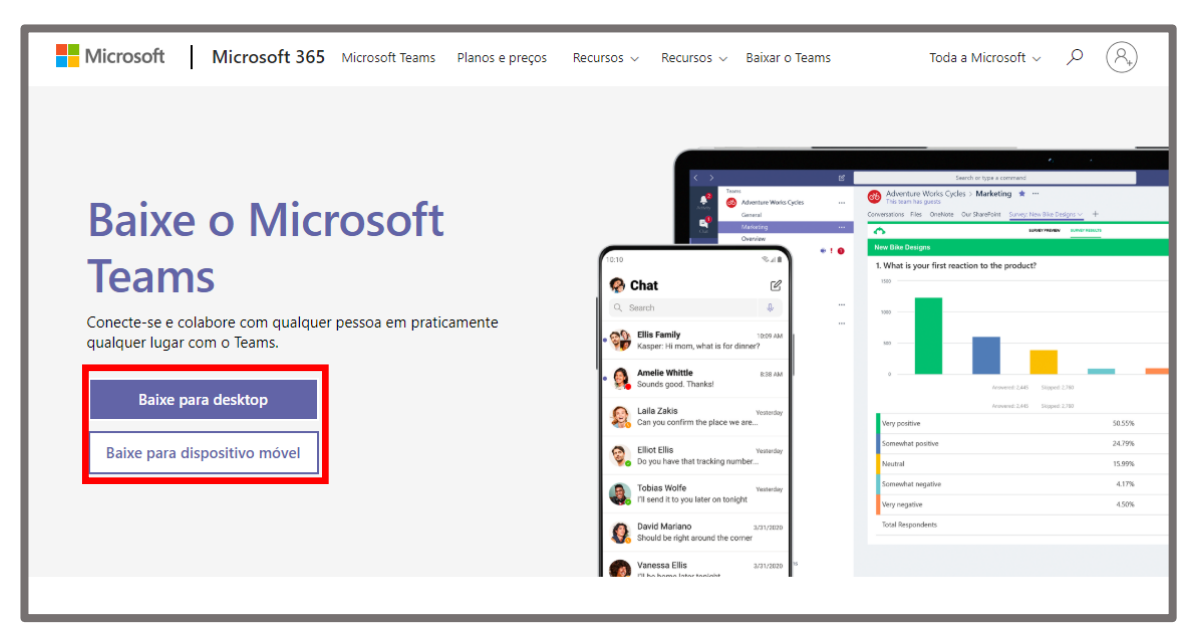

Ao entrar no site clique na opção "Baixe para dispositivo móvel".

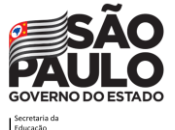

A partir disso, aparecerá a tela inicial do Office 365, onde será possível acessar todas as ferramentas do Office (Word, Excel, Power Point, Teams, Sway, etc) de forma online ou baixa-las para seu computador. Clique no ícone do **Teams**.

| 👌 Página Inicial do Microsoft Offic 🗙 🕂                                                                                                    |                                                                                                    |                                                         |                                                                                                    | - ø ×               |
|----------------------------------------------------------------------------------------------------|----------------------------------------------------------------------------------------------------|---------------------------------------------------------|----------------------------------------------------------------------------------------------------|---------------------|
| $\leftrightarrow$ $\rightarrow$ $\circlearrowright$ $\land$ https://www.office.com/?auth=2                                                                                                    |                                                                                                    |                                                         | 0                                                                                                    | 🔍 🌣 烽 🚇 🔍 …         |
| Office 365                                                                                                    | 🔎 Pesquisar                                                                                                    |                                                         |                                                                                                    | ₽ @ ? MB            |
| Boa noite                                                                                                    |                                                                                                    |                                                         | Instalar o C                                                                                                    | Office 🗸            |
| Iniciar<br>novo(a) Outlook Or<br>Sway Forms S                                                                                                    | eDrive Word Excel                                                                                                    | PowerPoint OneNote S                                    | harePoint Teams                                                                                                    | k                   |
| Recomendados                                                                                                    |                                                                                                    |                                                         |                                                                                                    | $\langle \rangle$   |
| Vou edited this<br>29 de mai.                                                                                                    | You edited this 28 de mai.                                                                                                    | <ul> <li>You edited this</li> <li>28 de mai.</li> </ul> | Vou edited this 28 de mai.                                                                                                    | 0                   |
| <ul> <li>Control of the second second se</li></ul> | <list-item>     Characterization     Characterization     Cha</list-item> | a                                                       | Restle depends name:<br>Management of the second second seco | r•<br>■ Comentários |
|                                                                                                    |                                                                                                    |                                                         | period balance of the second second                                                                                                    | Comentários         |

Observação: todos os prints (imagens) do Teams inseridos neste documento foram tirados do Teams versão instalada no computador.

Ao clicar no ícone do Teams, uma tela semelhante à abaixo será exibida, com a indicação da sua Turma da sua escola.

| ← -         | → 🕐 🔒 https://teams.r | nicrosoft.com/ | #/school/conversations/Geral?threadId=19:5c38c3b23964405fa8d491ff97d9fe9b@thread.tac | v2&c 🛠 🧕 🚺 🗤                                |
|-------------|-----------------------|----------------|--------------------------------------------------------------------------------------|---------------------------------------------|
|             | Microsoft Teams       | Ø              | Q. Pesquisar                                                                         | Academico - Secretaria do Estado da Edu 👻 🤫 |
| Atividade   | < Todas as equipes    |                | Geral Postagens Arquivos Anotações de Classe Tarefas Notas +                         | @ Equipe ····                               |
| Cut         | СМ                    | _              |                                                                                      |                                             |
| Equipes     | 7 ano C - Manhã       |                |                                                                                      |                                             |
| Tarefas     | Geral                 | _              | Bem-vindo(a) a 7 ano C - Manhã<br>Escolha onde você deseia comecar                   |                                             |
| Calendária  |                       |                |                                                                                      |                                             |
|             |                       |                |                                                                                      |                                             |
| ß           |                       |                | Carregar Materiais de Aula Encontrar ajuda e treina                                  | mento                                       |
| Apficativos |                       |                | M                                                                                    |                                             |
| Ajuda       |                       |                | Inicie uma nova conversa. Digite @ para mencionar alguém.                            |                                             |
| ¢           |                       |                | A≠ C © @ ₽ ₫ № ♀ …                                                                   | ⊳                                           |

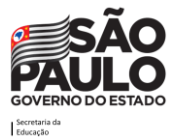

Nessa equipe que aparecerá para você estarão todos os seus colegas da turma/classe, assim como todos os seus professores regulares.

Caso os professores optem por trabalharem juntos, sem distinção de disciplinas, a sua tela aparecerá apenas com a indicação da sua turma/classe e um canal "Geral".

Outra opção é que os professores optem por trabalhar no mesmo ambiente mas com indicação de pastas/canais diferenciados pelas disciplinas curriculares (Exemplo: Língua Portuguesa, Educação Física, Matemática, Ciências).

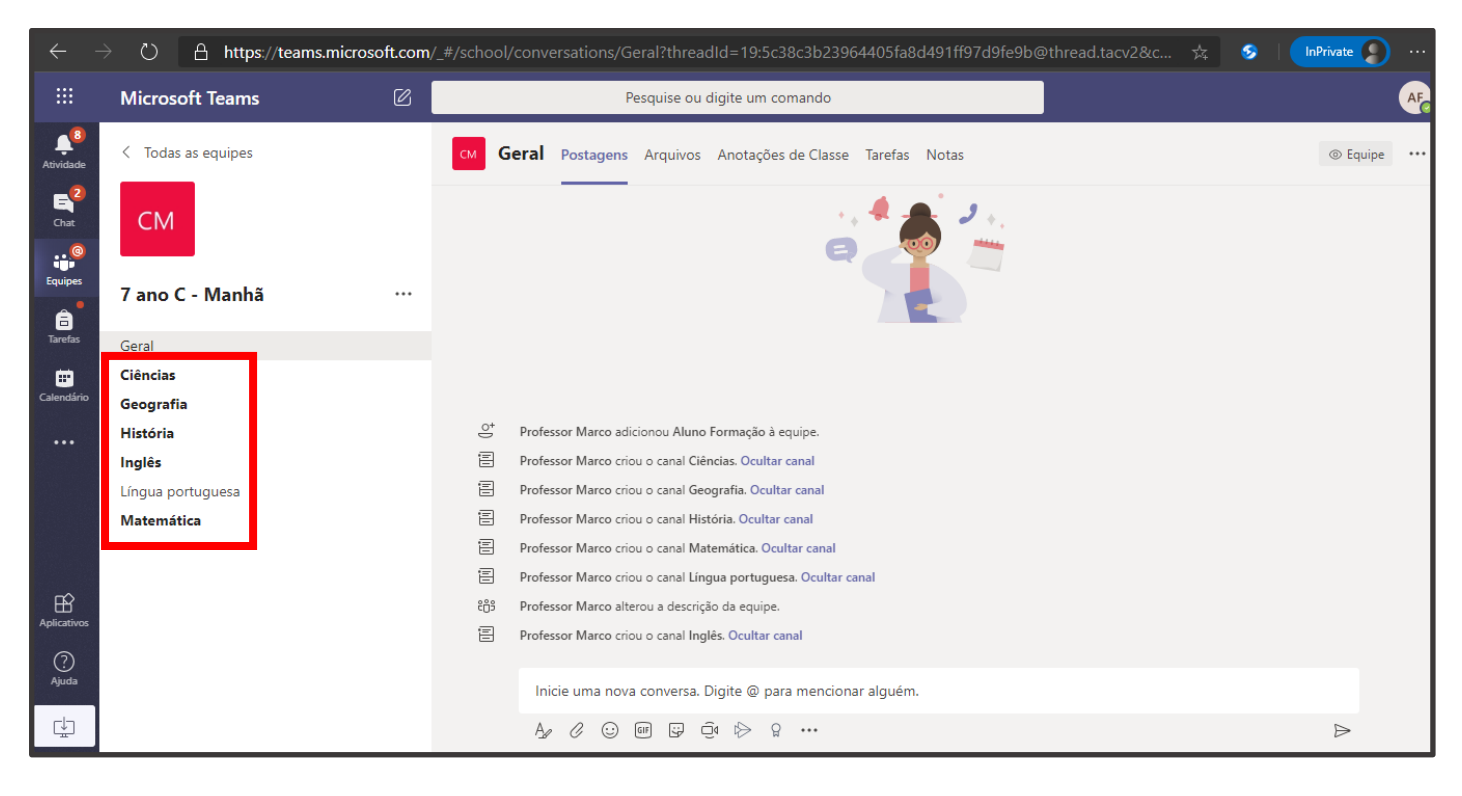

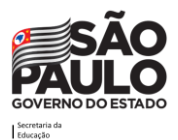

#### <sup>11</sup> Microsoft Teams

#### Apresentação

O Microsoft Teams é um facilitador digital, que reúne conversas, conteúdo e aplicativos em um só lugar, funcionando como uma central da escola virtual, um espaço de aprendizagem para a colaboração e comunicação em tempo real. Professores e alunos podem usar este espaço para as aulas, atividades e trabalhos que acharem pertinentes para a promoção do aprendizado. O aplicativo permite a criação de aulas online onde pode-se compartilhar arquivos e aplicativos e, de vez em quando, até mesmo enviar um Emoji! Tudo em um único lugar, público e acessível para todos.

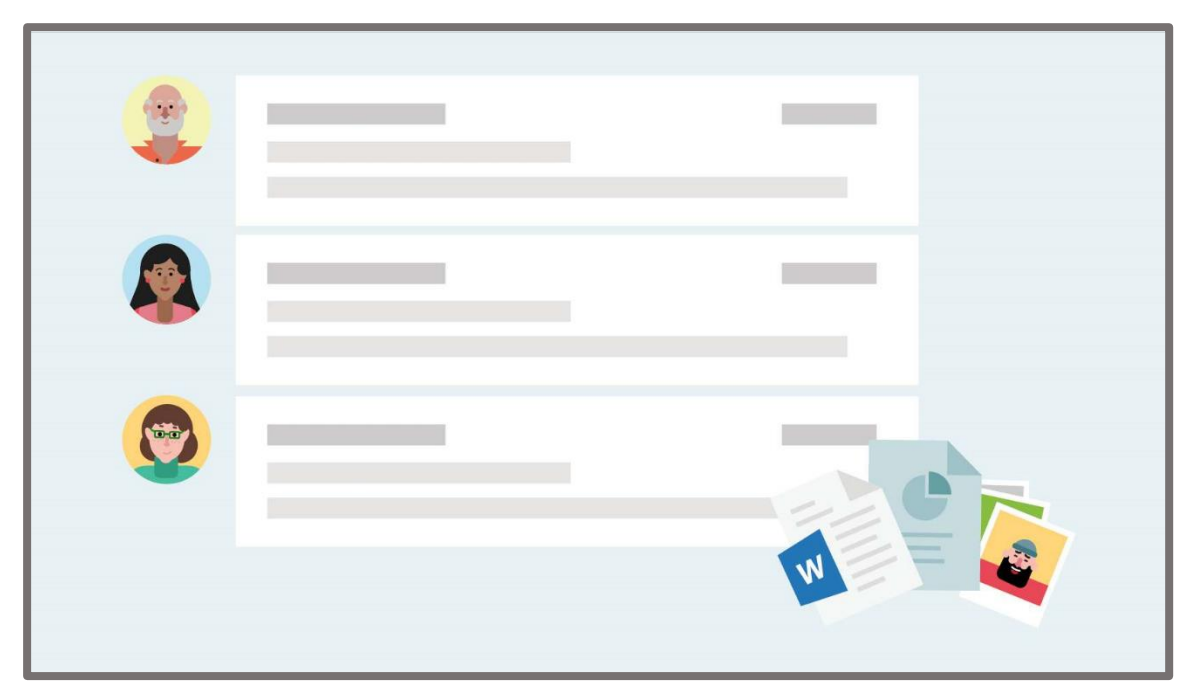

Veja aqui por que você deve usá-lo:

- Você e seus professores vão usar um ambiente focado na aprendizagem.
- Assista às suas aulas online, faça atividades dentro do ambiente e envie para os professores pela plataforma.
- Armazene todos os seus arquivos, documentos e outros em um só lugar.

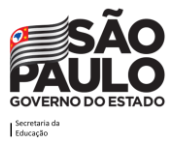

## Equipes e canais

As equipes serão os locais onde você irá receber suas aulas. Imagine que a equipe é como a sua turma na escola. Os canais são espaços por onde você vai receber conteúdo dentro da sua turma. Eles ficam localizados na parte esquerda de tela e terão os nomes das disciplinas. Vocês, alunos, já receberão as equipes prontas com os canais definidos pelos professores. Dessa maneira, é como se equipe (sua turma da escola) fosse uma sala de aula digital.

#### Como selecionar uma equipe e um canal

Uma equipe é um conjunto de pessoas, conversas, arquivos e ferramentas - tudo em um só lugar. Um canal é um tópico de discussão em uma equipe. A melhor maneira de se familiarizar com as equipes e canais é selecionar um canal e equipe e começar a explorar.

- 1. Selecione o ícone Equipes. Ao clicar, você verá as equipes das quais você faz parte.
- 2. Selecione um canal e explore as guias Conversas, Arquivos e Anotações. Para obter mais informações, confira <u>Equipes e canais</u>.

| ~ ·         | → ひ 🔒 https://te                    | ams.microsoft.com/_#/school/c | onversations/Ciências?threadId=19:529d19ef26594cf1a4d2f92099ebe921@thread.tacv 🗴                           | S I InPrivate D  |
|-------------|-------------------------------------|-------------------------------|----------------------------------------------------------------------------------------------------|------------------|
|             | Microsoft Teams                     | 6                             | Pesquise ou digite um comando                                                                              | AF.              |
| Atividade   | < Todas as equipes                  | см Cié                        | ncias Postagens Arquivos Notas                                                                             | ② Equipe ***     |
| Chat        | СМ                                  |                               |                                                                                                    |                  |
| Tarefas     | 7 ano C - Manhã<br><sub>Geral</sub> | Equipe                        |                                                                                                    |                  |
| Calendário  | Ciências<br><b>Geografia</b>        |                               |                                                                                                    |                  |
|             | História<br>Inglês                  | Canais                        |                                                                                                    |                  |
|             | Matemática                          |                               |                                                                                                    |                  |
| Aplicativos |                                     | -                             | Sugestões           Professor Marco         niciar uma conversa.                                           |                  |
| ?<br>Ajuda  |                                     |                               | protessor.marco@protessor.eoucacao.sp.gov.or @prof Você poderia enviar aquela apresentação para eu estudar |                  |
| ÷           |                                     |                               | Ag & ⊙ @ ₽ Ō № ♀ …                                                                                         | $\triangleright$ |

No exemplo acima, temos a equipe da turma 7 ano C – Manhã. Pode ser que você já encontre sua turma com todas as disciplinas inseridas como Canais, mas isso dependerá da organização da escola.

Os canais são onde o trabalho é realizado de fato, onde as conversas de texto, áudio e vídeo abertas a toda equipe acontecem, onde arquivos são compartilhados e onde aplicativos são adicionados. Ao clicar em um Canal, você encontrará as guias **Postagens**, **Arquivos** e **Notas**. Caso seus professores deem a permissão para você adicionar aplicativos, você também encontrará uma guia com ícone de adição "+". Consulte-os antes de adicionar.

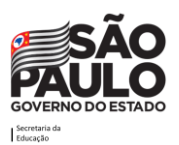

#### Troca de informações em canais

Imagine que você deseja enviar uma mensagem para o professor de Ciências. Para isso, clique no canal Ciências e digite a mensagem. Ao digitar uma mensagem, você pode fazer uso de vários recursos, como formatar mensagem, enviar arquivos, emojis, gifs etc., localizados abaixo da caixa de digitação da mensagem.

Atenção: uma mensagem postada na guia de postagens, torna-se visível para todos os integrantes da equipe.

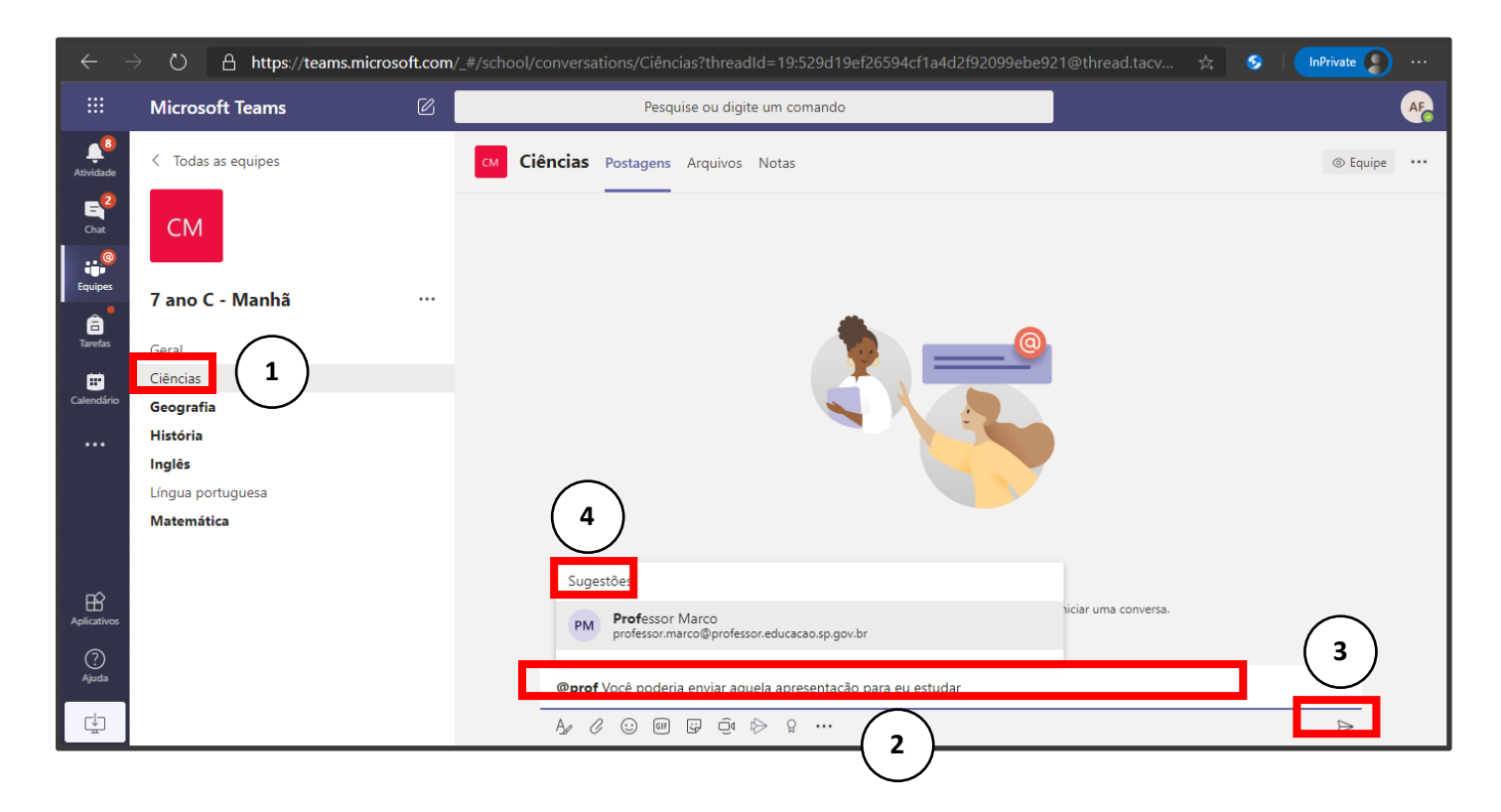

- 1. Clicar no canal desejado
- 2. Escrever a mensagem
- 3. Postar a mensagem
- 4. Marcar o professor usando @ o nome dele em seguida

**Dica**: você pode marcar o professor usando o símbolo de @ seguido pelo nome do professor. Desta forma ele receberá uma notificação alertando-o de uma nova mensagem.

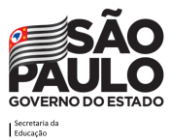

#### <sup>14</sup> Chat Individual e em Grupos

O chat é o meio pelo qual você pode se comunicar com seus colegas de sala, professores e organizar melhor as atividades em grupo. É um recurso que possibilita um espaço para trocas de mensagens instantâneas, que pode ser entre duas pessoas ou mais pessoas adicionadas à conversa.

O chat permite que:

- sejam incluídas conversas de grupos e/ou conversas privadas.
- seja possível mencionar (@nomedapessoa) uma pessoa em um chat e chamar a atenção dela.
- seja possível encaminhar mensagens, salvar, curtir, marcar como não lida.
- seja possível formatar textos, adicionar emoticons, gifs e figurinhas, anexar vários tipos de arquivos, iniciar reuniões.

Para enviar uma mensagem privada, primeiro clique em novo chat  $\square$  na parte superior do aplicativo para iniciar uma nova conversa. Digite o nome da pessoa ou das pessoas com quem você deseja conversar. Em seguida, redija sua mensagem e clique em **Enviar**  $\triangleright$ .

Você pode incluir até 100 pessoas em um chat em grupo.

|                 | Microsoft Teams                                        | C                | Q. Pesquisar                                                        | Academico - Secretaria do Estado da Edu 🗸 🛛 🥂 |
|-----------------|--------------------------------------------------------|------------------|---------------------------------------------------------------------|-----------------------------------------------|
| L.<br>Atividade | Chat Recentes Contat                                   | os 🍸             | Aluno, ○Aluno 2 		Chat Mais 1 		+                                   | C C 8                                         |
| =<br>Chat       | r Recentes                                             | 25/06            | Professor Marco adicionou Aluno 2 Formação e Aluno Formação à chat. |                                               |
| Equipes         | Você: Olá<br>A A Aluno 2 e Aluno<br>Você: Olá, pessoal | Externo<br>21/06 |                                                                     | 21/06 18:49<br>Olá, pessoal                   |
| Tarefas<br>     |                                                        |                  |                                                                     |                                               |
|                 |                                                        |                  |                                                                     |                                               |
|                 |                                                        |                  |                                                                     |                                               |
| Aplicativos     |                                                        |                  |                                                                     |                                               |
| ?<br>Ajuda      |                                                        |                  | þigite uma nova mensagem                                            |                                               |
| L.              |                                                        |                  |                                                                     | Þ                                             |

Digite o nome da pessoa com quem desejar **iniciar um chat** ou o nome de um grupo já existente que queira iniciar o chat. **Caso queira criar um grupo (chat com mais de uma pessoa)**, clique na seta para baixo na lateral direita do campo e automaticamente mudará para o modo de criação de grupo.

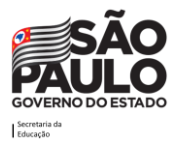

COMO ASSISTIR AULAS ON-LINE UTILIZANDO O TEAMS

|                    |                                                                 | Pesquise ou digite um comando                                 | MB – 🗆 ×        |
|--------------------|-----------------------------------------------------------------|---------------------------------------------------------------|-----------------|
| <br>Atividade      | Chat Recentes Contatos 🗸                                        | Para: E email@email.com (Convidado) X                         | ~               |
| Equipes<br>Tarefas | <ul> <li>Fixado</li> <li>Recentes</li> <li>Novo chat</li> </ul> | Você está iniciando uma nov Digite sua primeira mensagem abai | e<br>a conversa |
| ?<br>Ajuda         |                                                                 | Disite una sous monorma                                       |                 |
|                    |                                                                 | Age ! Ø ⊕ @ ₽ I> Ω ■ ···                                      | Þ               |

Pronto! Agora basta digitar a mensagem para iniciar a conversa.

Abaixo estão apresentadas as opções do chat ao enviar uma mensagem, para melhor entendimento.

| Digi | ite ur | na no | va m    | ensag | jem |               |     |   |     |  |  |                  |
|------|--------|-------|---------|-------|-----|---------------|-----|---|-----|--|--|------------------|
| Ą,   | Ţ      | 0     | $\odot$ | GIF   | :-  | $\Rightarrow$ | ନ୍ମ |   | ••• |  |  | $\triangleright$ |
| 1    | 2      | 3     | 4       | 5     | 6   | 7             | 8   | 9 | 10  |  |  | 11               |

- 1. Ao clicar neste ícone, abrirá as opções para edição de texto mais elaboradas.
- 2. Ao clicar neste ícone, abrirá as opções para definir como a mensagem deve ser entregue: uma mensagem padrão, uma mensagem importante ou uma mensagem urgente.
- 3. Ao clicar neste ícone, será possível adicionar arquivos de anexo à mensagem.
- 4. Ao clicar neste ícone, será possível adicionar emoticons na mensagem.
- 5. Ao clicar neste ícone, será possível adicionar gifs na mensagem.
- 6. Ao clicar neste ícone, será possível adicionar figurinhas na mensagem.
- 7. Ao clicar neste ícone, será possível adicionar o link para um vídeo do Stream na mensagem.
- 8. Ao clicar neste ícone, será possível enviar um praise (elogio) na mensagem.
- 9. Ao clicar neste ícone, será possível adicionar o link para um vídeo do Youtube na mensagem.

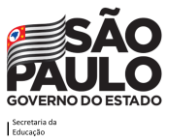

- 10. Ao clicar neste ícone, será possível adicionar um aplicativo da loja Microsoft, que terá funções específicas de acordo com a temática de cada aplicativo, que podem ser úteis no processo de aprendizagem.
- 11. Ao clicar neste ícone, será possível enviar a mensagem.

Em uma mensagem recebida, é possível curtir com diferentes *emoticons*, salvar a mensagem, marcar como não lida, compartilhar com o Outlook, ativar leitura avançada. Para isso, posicione seu cursor sobre a mensagem que quer responder, e aparecerá a caixa com emojis e outras possibilidades, conforme imagem abaixo.

|    | i 🕹 🎔                | ⊖ ⊖ <b>⊖ ⇔</b>                                                                 |                |
|----|----------------------|--------------------------------------------------------------------------------|----------------|
| AF | Aluno 3 Forma<br>Olá | □ Salvar esta mensagem                                                         |                |
|    |                      | <ul><li>∽õ Marcar como não lida</li><li>☑ Compartilhar com o Outlook</li></ul> | 01:00<br>Oil 🖴 |
|    |                      | dه Traduzir                                                                    | 01. 9          |
|    |                      | 🕼 Leitura Avançada                                                             |                |

#### Adicionar pessoas a um chat privado (iniciar um chat em grupo)

Para fazer um grupo de mais pessoas em uma conversa privada, basta clicar em adicionar pessoas <sup>et</sup> no canto superior direito da tela. Em seguida, digite os nomes das pessoas que você deseja adicionar, selecione quanto do histórico de chat deve incluir e clique em Adicionar.

**Observação:** No momento, é possível incluir o histórico de chats somente ao adicionar alguém a um chat em grupo (não aos chats privados).

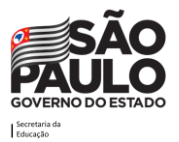

#### COMO ASSISTIR AULAS ON-LINE UTILIZANDO O TEAMS

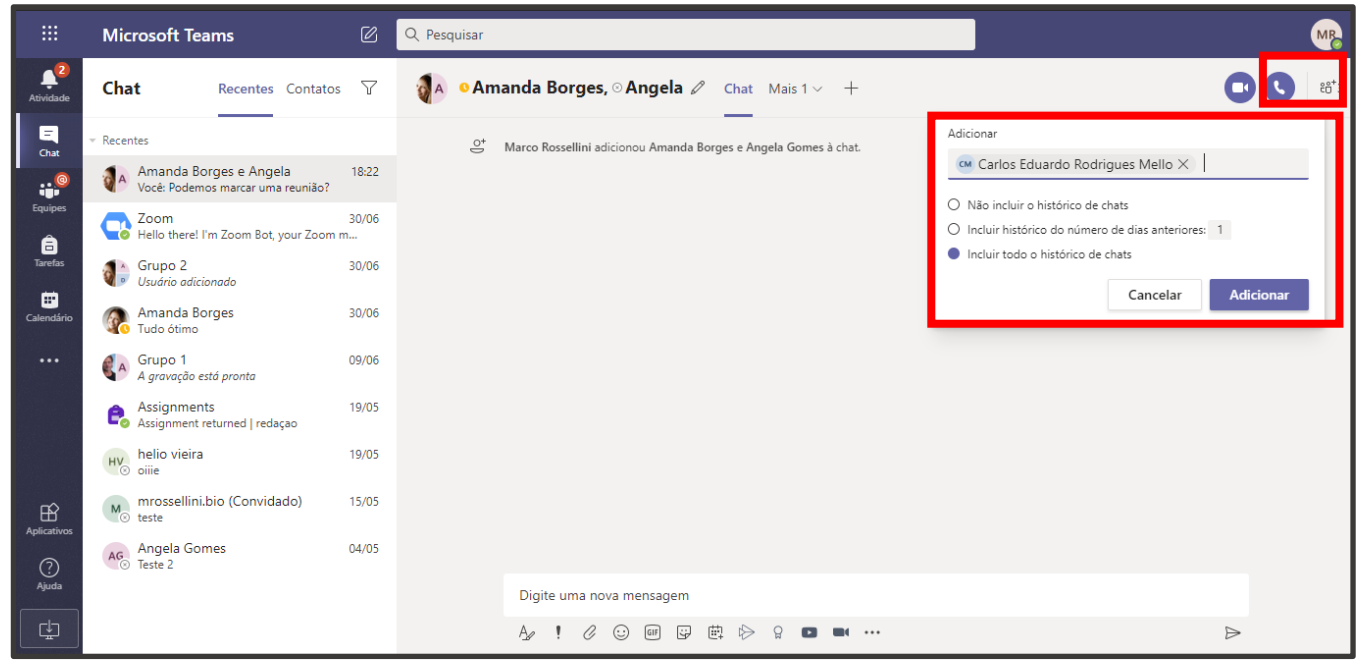

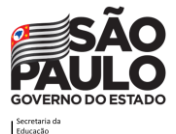

17

### Agendamento de reuniões

Se você desejar agendar uma reunião com seus colegas de sala para organizar uma atividade solicitada pelo professor, como um trabalho em grupo, pode facilmente fazer isso pelo recurso de reuniões. É bastante prático! O mais legal é que uma vez agendado o evento, o(a) seu convidado(a) vai receber um convite no calendário dele(a).

Para agendar uma reunião, clique em **agendar uma reunião** im em um chat, ou em calendário no lado esquerdo do aplicativo.

Ao clicar no ícone 🕮, escolha a data e horário da reunião e clique sobre eles no calendário:

|                                                                                                    | Mic          | rosoft Teams                               | Pesqui            | se ou digite um comando   |                    | AF                       |
|----------------------------------------------------------------------------------------------------|--------------|--------------------------------------------|-------------------|---------------------------|--------------------|--------------------------|
| Atividade                                                                                                    | Ē            | Calendário                                 |                   |                           | Reuni              | r agora 🛛 🕂 Nova reunião |
| E <sup>2</sup><br>Chat                                                                                                    | (**)<br>(**) | Hoje $\langle$ $\rangle$ Junho 2020 $\vee$ |                   |                           |                    | 📋 Semana de Trabalho 🗸   |
| Equipes                                                                                                    |              | 22<br>Segunda-feira                        | 23<br>Terça-feira | <b>24</b><br>Quarta-feira | 25<br>Quinta-feira | 26<br>Sexta-feira        |
| and the second second s | 17h          |                                            |                   |                           |                    |                          |
| <b>III</b><br>Calendário                                                                                                    | 106          |                                            |                   |                           |                    |                          |
|                                                                                                    | Ion          |                                            |                   |                           |                    |                          |
|                                                                                                    | 19h          |                                            |                   |                           |                    |                          |
| ß                                                                                                    | 20h          |                                            |                   |                           |                    |                          |
| Aplicativos<br>?<br>Ajuda                                                                                                    | 21h          |                                            |                   |                           |                    |                          |
| ÷                                                                                                    | 22h          |                                            |                   |                           |                    |                          |

Na sequência, abrirá uma tela para preencher as informações sobre a reunião que você irá marcar, como a tela abaixo:

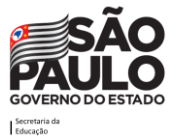

|                           | Micros     | soft Teams                                           | Ø                             | Pes                                                      | quise ou digite um co | mando |               |        |
|---------------------------|------------|------------------------------------------------------|-------------------------------|----------------------------------------------------------|-----------------------|-------|---------------|--------|
| Atividade                 | ÷          | Nova reunião Detalhe                                 | s Assistente de /             | Agendamento                                              |                       |       |               | Enviar |
|                           | Fuso       | horário: (UTC-03:00) Brasília                        | $\checkmark$                  |                                                          |                       |       |               |        |
| @                         | Ø          | Reunião para o trabalho e                            | m grupo                       |                                                          |                       |       |               |        |
| Equipes                   | Qo.        | AF Aluno 2 Formação                                  | ×                             |                                                          |                       |       | + Opcional    |        |
| Tarefas                   | ţ.         | 29 de jun de 2020<br>Sugeridos: 12:30-13:00 12:00-13 | 16:00 ∨<br>2:30 11:30-12:00   | ightarrow 29 de jun de 2020                              | 16:30 🗸               | 30min | O dia inteiro |        |
|                           | Ç          | Não se repete $\sim$                                 |                               |                                                          |                       |       |               |        |
|                           |            | Adicionar canal                                      |                               |                                                          |                       |       |               |        |
|                           | 0          | Adicionar localização                                |                               |                                                          |                       |       |               |        |
| Aplicativos<br>Q<br>Ajuda | . <u>=</u> | B Z 및 등   두<br>Digite detalhes desta nov             | 7′ <u>A</u> ₄A r<br>a reunião | Parágrafo $\vee$ $\underline{T}_{x}$ $\mid$ $\leftarrow$ | ≞ ≔ ¦≡∣"              | © ≞ ⊞ | ]             |        |

Ao fazer isso, configure sua reunião:

• Informe o título da reunião. Exemplo: Aula 25-03-2020 – Matemática.

• Adicione participantes à reunião, que podem ser classificados como obrigatórios ou opcionais (Caso você convide uma equipe/canal, não é necessário convidar os participantes individualmente neste campo!)

- Informe a data de início e fim da reunião, bem como horário de início e fim.
- Informe se será uma reunião recorrente. Se sim, informe o período de recorrência.

• Adicione um canal de uma equipe/canal. Caso a reunião seja direcionada para uma turma já constituída, é possível convidar toda a turma sem a necessidade de inserir participante por participante. É nesse canal que ficará disponível a gravação da aula, caso seja gravada.

Descreva os itens que serão abordados na aula no campo descrição.

• Na guia Assistente de Agendamento (menu horizontal superior), é possível visualizar como está a agenda dos participantes adicionados na reunião e verificar se todos os adicionados estão com o horário proposto livre.

• Após efetuar todos os preenchimentos necessários, clique no botão Salvar ou Enviar. Pronto, uma nova reunião/aula foi agendada.

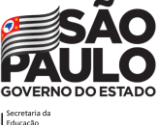

#### Como eu vou entrar em uma reunião criada pelo professor?

Imagine que o professor de Ciências agendou uma reunião (por exemplo, uma aula online) e postou esse agendamento no Canal Ciências. Ao fazer isso, o convite da reunião fica postado no Canal Ciências e você receberá um e-mail no Outlook com um convite para essa reunião.

|            | Microsoft Teams    | Ø   | Pesquise ou digite um comando                                                                                     |
|------------|--------------------|-----|----------------------------------------------------------------------------------------------------|
| 4tividade  | < Todas as equipes |     | см Ciências Postagens Arquivos Notas                                                                              |
| Chat       | СМ                 |     | AF Aluno Formação 18:08<br>Professor Marco Você poderia enviar aquela apresentação para eu estudar<br>← Responder |
| Equipes    | 7 ano C - Manhã    | ••• | Última lida —                                                                                                    |
| Tarefas    | Geral              |     | Professor Marco 18:26                                                                                             |
|            | Ciências           |     | Nessa aula, estudaremos os biomas do Brasil                                                                       |
| Calendário | Geografia          |     | 🛗 Aula online de Biomas                                                                                           |
|            | História           |     | terça-feira, 30 de junho de 2020 às 16:00                                                                         |
|            | Inglês             |     | $\leftarrow$ Responder                                                                                            |
|            | Língua portuguesa  |     |                                                                                                    |
|            | Matemática         |     |                                                                                                    |
|            |                    |     |                                                                                                    |

Na imagem acima apresentamos um agendamento postado no Canal Ciências. Note que a postagem informa o nome da reunião agendada, com dia e horário que irá ocorrer.

**Atenção!** Se atente ao dia e horário marcado para a reunião para que possa ingressar nela. Não adianta acessar a reunião se não for no dia marcado!

Para ingressar na reunião, clique no convite e, depois, clique em INGRESSAR, que aparecerá no canto superior direito da tela.

|                     | Microsoft Teams 🖉 Q Pesquisar                                                           |                                   |
|---------------------|-----------------------------------------------------------------------------------------|-----------------------------------|
| Atividade           | Aula online de Biomas Chat Detalhes                                                     | Ingressar Fechar                  |
| Chat                | + Adicionar ao calendário                                                               | Controle                          |
| Equipes             | 逆   30 de junho de 2020 16:00 - 17:00                                                   | PM Professor Marco<br>Organizador |
| <b>a</b><br>Tarefas | 日 7 ano C - Manhã > Ciências                                                            |                                   |
|                     | $\otimes$                                                                               |                                   |
| Calendário          | ' Nessa aula, estudaremos os biomas do Brasil                                           |                                   |
| ß                   | Ingressar em Reunião do Microsoft Teams<br>Saiba mais sobre o Teams I Ocočes de reunião |                                   |
| Aplicativos         |                                                                                         |                                   |
| Ajuda               |                                                                                         |                                   |
| ÷                   |                                                                                         |                                   |
|                     |                                                                                         | SÃO                               |

Na imagem abaixo, vemos o convite da reunião que chegou no Outlook.

|        | Outlook            |                                                                                                    | P 🕸           | ? ∽            | Ω 🗛     |
|--------|--------------------|----------------------------------------------------------------------------------------------------|---------------|----------------|---------|
| ≡      | Nova mensagem      | 💼 Excluir 🖻 Arquivar 🚫 Lixo Eletrônico 🗸 🎸 Limpar 🗈 Mover para 🗸 🔗 Categorizar 🗸 🕓 Adiar 🗸 🏷 Desfaze | ir •••        |                |         |
| $\sim$ | Favoritos          | 🗇 🖾 Destaques 🖙 Outros Filtrar 🗸 🔲 Aula online de Biomas                                             | Adicionar uma | a mensagem (op | cional) |
|        | Caixa de Entra 20  | 7 ano C - Manhã Ter, 30/06/2020 16:00 – 17:00 Nenhum conflito                                        |               | ? >            | K       |
| ⊳      | Itens Enviados     | Ter, 30/06 16:00 – 17:00 g <sup>R</sup> Professor Marco em nome de 7 ano C - Manhã convidou você     |               |                |         |
| Ø      | Rascunhos          | Nenhum conflito RSVP Net responded i                                                                 |               |                |         |
|        | Adicionar aos favo | Microsoft Teams Vice foi adicionado a u 1659                                                         |               |                |         |
| $\sim$ | Pastas             | Microsoft Teams Professor adicionou voc   Nessa aula, estudaremos os biomas do Brasil                | Organiz       | ador           |         |

Conforme mostra a imagem, o email traz o nome da reunião, a indicação do dia e horário que ocorrerá, nome da pessoa que marcou, qual o canal que será esse evento, se tem algum outro evento que está gerando conflito na sua agenda, e uma solicitação de confirmação de participação.

Clique em aceitar, no canto superior direito, para aceitar o convite da reunião. Essa informação será automaticamente incorporada ao seu calendário do Outlook e no do Teams, para que você possa se organizar com os dias e horários de reunião com os professores, colegas e demais membros da escola.

Atenção! É possível acessar a reunião através da sua agenda no Teams ou no Outlook, clicando na indicação que aparece da reunião e, na sequência, em acessar a reunião.

### **Guias**

Ao acessar sua equipe no Teams você verificará que existe um menu fixo na parte superior da tela, que indicaremos como Guias. As guias são algumas ferramentas que estão dispostas no menu que possuem finalidades diversas. Toda equipe possui em seus canais guias padrão: 'Postagens', 'Arquivos', podendo ter mais guias como 'Anotações de Classe', 'Tarefas', 'Notas", conforme as necessidades do grupo.

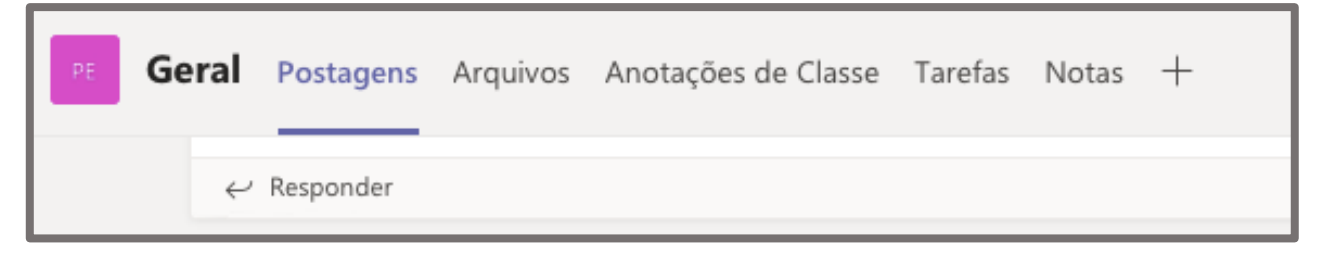

Neste menu temos a possibilidade de adição de novas guias, cujo símbolo é o sinal de adição "+". Essa aba com sinal de adição permite que você adicione novas guias, por exemplo, quando você deseja inserir um documento em destaque ou mesmo inserir um programa de uso comum entre os membros daquela equipe: Word, Excel, Power Point, entre outros.

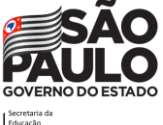

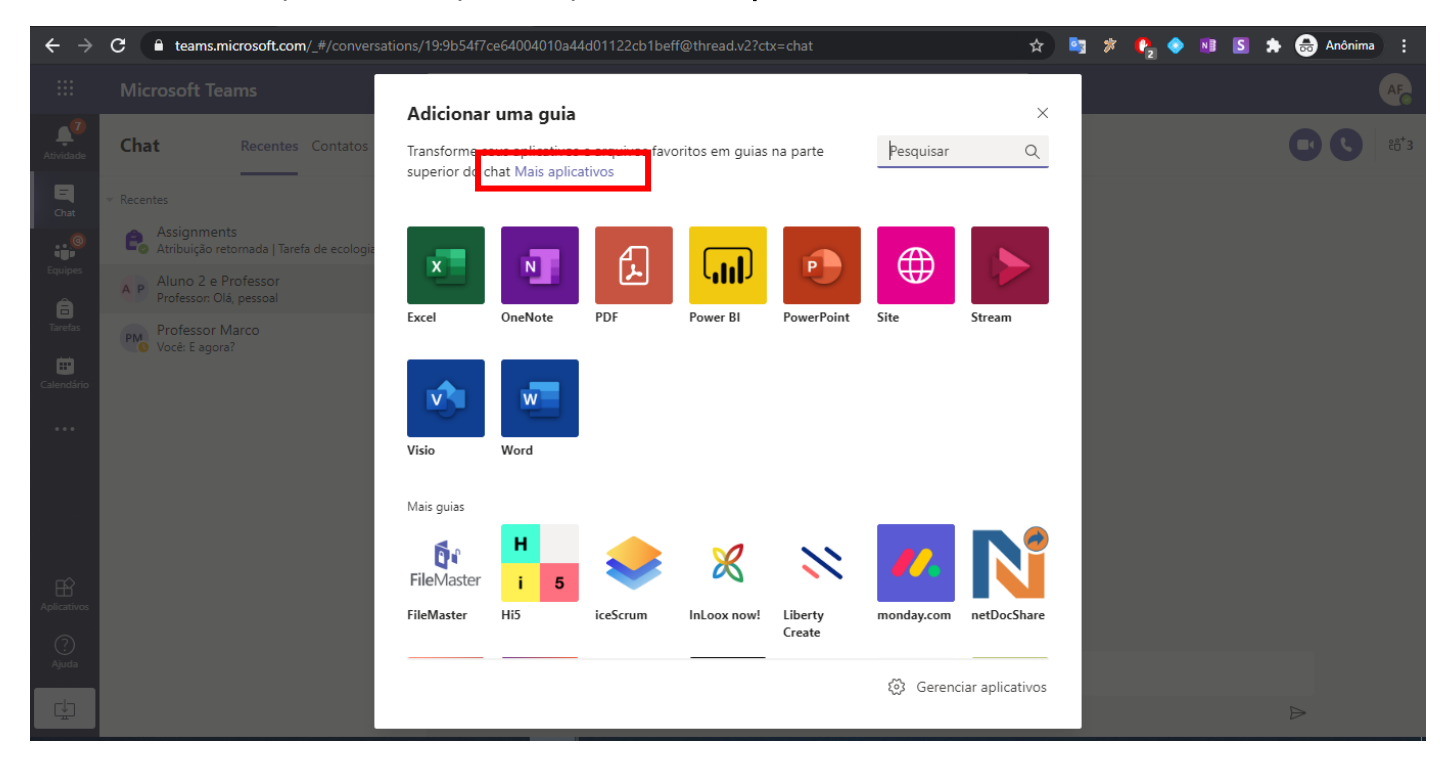

Para escolher outro aplicativo, clique na opção "Mais aplicativos":

Uma janela similar a apresentada acima aparecerá para você, indicando todas as possibilidades de aplicativos que podem ser inseridos dentro dessa equipe, dentro do seu Teams, trabalhando as informações de forma integrada e colaborativa.

Agora basta selecionar o aplicativo desejado que ele automaticamente será inserido no seu menu fixo da equipe, facilitando o seu acesso.

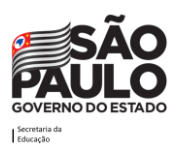

#### <sup>23</sup> Arquivos

Se você clicar no canal Geral, notará que existe uma guia chamada Arquivos. Nessa guia, você pode carregar arquivos que ficarão disponíveis para toda a equipe. Além disso, encontrará uma pasta chamada Material de Aula. Dentro dessa pasta, pode ser que você encontre as pastas de cada uma das disciplinas. Seus professores colocarão materiais lá dentro. Você não conseguirá inserir nada dentro da pasta Material de aula, apenas seus professores poderão.

Exemplo: Caso seus professores tenham optado por separar os canais por disciplina, para encontrar materiais da aula de Ciências, siga os passos:

- 1) Clicar no canal Geral
- 2) Clicar na guia Arquivos
- 3) Clicar na pasta Material de Aula
- 4) Localizar a pasta Ciências

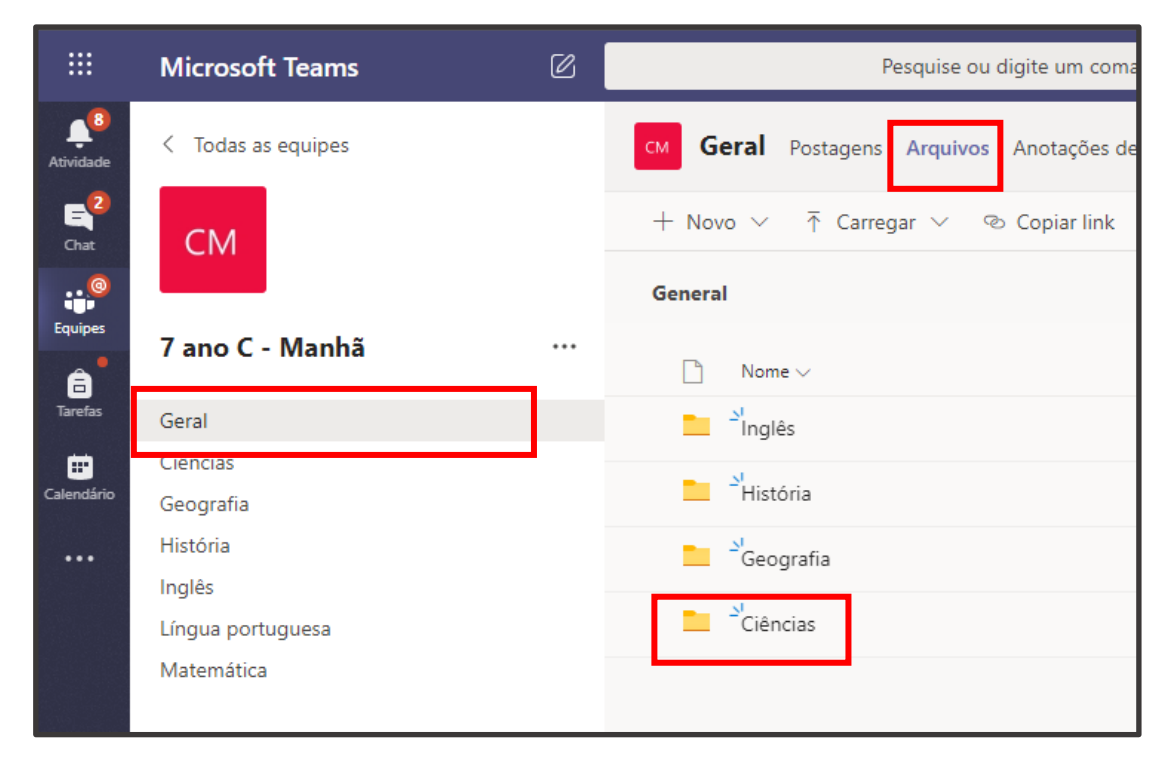

A ideia dessa ferramenta é que todos os arquivos postados nessa equipe estejam e se concentrem um único lugar, seja ao inserir um arquivo em postagem ou mesmo inserindo um arquivo diretamente nessa pasta. Para que esses arquivos estejam dispostos de forma organizada, recomenda-se que postem no canal específico que você quer que ele seja encontrado, para que você, seus colegas e os professores encontrem facilmente o que procuram.

**Atenção!** A ideia é trabalharmos coletivamente, pois estamos em um ambiente de acesso de todos. É importante nos organizarmos e mantermos o ambiente organizado para que todos consigam usufruir!

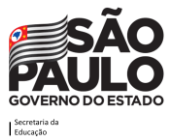

## **Tarefas**

O recurso de tarefas é o local onde seu professor vai disponibilizar todas as atividades de sala e extras. Fique atento aos prazos de entrega informados para não atrasar, hein!

#### Tarefas extras

Para encontrar as tarefas, você tem duas opções:

- 1. Clicar na guia de Tarefas, localizada dentro do canal Geral. Dessa forma, você verá as tarefas de todas as disciplinas.
- 2. Clicar no ícone tarefas, localizado na barra vertical à esquerda.

Ao clicar em tarefas, as tarefas de todas as disciplinas irão aparecer.

|             | Microsoft Teams    | Ø | Pesquise ou digite um comando                                          |
|-------------|--------------------|---|------------------------------------------------------------------------|
| Atividade   | < Todas as equipes |   | CM Geral Postagens Arquivos Anotações de Classe Tarefas Notas          |
| Chat        | СМ                 |   | Em breve                                                               |
| Equipes     | 7 ano C - Manhã    |   | ✓ Atribuída (4)                                                        |
| Tarefas     | 2                  |   | Exercícios de porcentagem 🧷 Matemática<br>Vence amanhã às 23:59        |
|             | Ciências           | 2 |                                                                        |
| Calendário  | Geografia          |   | Tarefa de Ecologia 📿 Ciências                                          |
|             | História           | 0 | Vence amanhã às 23:59                                                  |
|             | Inglês             |   |                                                                        |
|             | Língua portuguesa  |   | Tarefa de Idade Média 🔿 História                                       |
|             | Matemática         | 0 | Vence amanhã às 23:59                                                  |
| Ŕ           |                    |   | <b>Tarefa Sistema Respiratório</b> 🧷 Ciências<br>Vence amanhã às 23:59 |
| Aplicativos |                    |   |                                                                        |
| ?<br>Ajuda  |                    |   | > Concluída                                                            |

Ao localizar a tarefa, clique nela e você verá as orientações dadas pelo seu professor. Caso haja algum arquivo anexado à tarefa, você o encontrará abaixo das orientações do professor. Clique nele para abri-lo.

Se foi requisitado que você entregue algum arquivo (como uma apresentação), você pode fazer isso clicando na opção Adicionar Materiais.

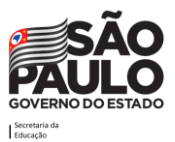

Atenção! Após executar a tarefa solicitada, não esqueça de clicar em ENTREGAR!!! O arquivo só será encaminhado após esse procedimento.

Você também pode encontrar as tarefas por meio de postagens realizadas nos canais (Canal geral e canais das disciplinas, casos sua turma tenha disciplinas organizadas em canais):

|                | Microsoft Teams    | Ø   | Pesquise ou digite um comando                             |
|----------------|--------------------|-----|-----------------------------------------------------------|
| Atividade      | < Todas as equipes |     | CM Ciências Postagens Arquivos Notas                      |
| E<br>Chat      | СМ                 |     | Última lid                                                |
| @              |                    |     | Assignments 19:38                                         |
| Equipes        | 7 ano C - Manhã    | ••• | Tarefa de Ecologia                                        |
| Ê              |                    |     | Conclusão 27 de jun                                       |
|                | Geral              |     | Exibir tarefa                                             |
| <br>Calendário | Ciencias           |     |                                                           |
| Calchidano     | Geografia          |     | $\leftarrow$ Responder                                    |
|                | História           | 0   |                                                           |
|                | Inglês             |     | Assignments 19:39                                         |
|                | Língua portuguesa  |     | Tarefa Sistema Respiratório                               |
|                | Matemática         | 0   | Conclusão 27 de jun                                       |
|                |                    |     | Exibir tarefa                                             |
|                |                    |     |                                                           |
| Aplicativos    |                    |     | ← Responder                                               |
| 0              |                    |     |                                                           |
| Ajuda          |                    |     | Inicie uma nova conversa. Digite @ para mencionar alguém. |

Para abrir uma tarefa, clique no botão **Exibir tarefa**. Ao abrir, você encontrará tudo que seu professor incluiu nela (orientações, pontuação, arquivos anexados). Caso o professor tenha incluído um arquivo anexado, clique nele para abri-lo. Quando terminar a tarefa, clique no botão **Entregar**, localizando no canto superior direito:

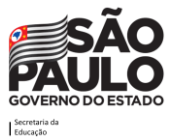

| $\leftrightarrow \rightarrow$ | C  teams.microsoft.com/_#/school, |   | 17002657/19:5c38c3b23964405fa8d491ff97d9fe9b@thread.tacv2?t | hreadId= | 19:5c38c3b2396 🛧   | 🔄 🛪 O | 🧇 📧 😒 | 🖈 🚓 Anônima 🗄 |
|-------------------------------|-----------------------------------|---|-------------------------------------------------------------|----------|--------------------|-------|-------|---------------|
|                               | Microsoft Teams                   | Ø | Q. Pesquisar                                                |          |                    |       |       | AF            |
| Atividade                     | < Todas as equipes                |   | CM Geral Postagens Arquivos Anotações de Classe             | Tarefas  | Notas              |       |       | v" D          |
| Chat                          | СМ                                |   | 🗸 Voltar                                                    |          |                    |       | C)    | Entregar      |
| equipes                       | 7 ano C - Manhã                   |   | Tarafa da Ecología da mu                                    |          | Pontos             |       |       |               |
| Tarefas                       | Geral                             |   | Vence amanhã às 23:59                                       |          | 2 pontos possíveis |       |       |               |
| •                             | Ciências                          |   | Instruções                                                  |          |                    |       |       |               |
| Calendário                    | Geografia                         |   | Abra o documento e siga as instruções                       |          |                    |       |       |               |
|                               | História                          | 0 | Meu trabalho                                                |          |                    |       |       |               |
|                               | Inglés<br>Língua portuguesa       |   | Plano de ação - Ciências.docx                               | •••      |                    |       |       |               |
|                               | Matemática                        | 0 | + Adicionar trabalho                                        |          |                    |       |       |               |
|                               |                                   |   |                                                             |          |                    |       |       |               |
| Aplicativos                   |                                   |   |                                                             |          |                    |       |       |               |
| ?<br>Ajuda                    |                                   |   |                                                             |          |                    |       |       |               |
| ¢.                            |                                   |   |                                                             |          |                    |       |       |               |

Se for necessário que você anexe um arquivo quando fizer a entrega da tarefa, clique em **adicionar trabalho**.

| $\leftrightarrow$ $\rightarrow$ | C 🔒 teams.microsoft.com | /_#/school/tab::3717 | 002657/19:5c38c3b23964405fa8d491ff97d9fe9b@thread.tacv2? | :hreadId=19:5c38c3b2396 🛧 | ) 🔄 🛪 🚺 🧇 🕸 🖻 | 🖈 👼 Anônima 🗄   |
|---------------------------------|-------------------------|----------------------|----------------------------------------------------------|---------------------------|---------------|-----------------|
|                                 | Microsoft Teams         | C                    | Q Pesquisar                                              |                           |               | AF              |
| Atividade                       | < Todas as equipes      |                      | CM Geral Postagens Arquivos Anotações de Classe          | Tarefas Notas             |               | <sup>⊾™</sup> Ю |
| Chat                            | СМ                      |                      | Value                                                    |                           | - Ca          | Entrogar        |
| Equipes                         | 7 ano C - Manhã         |                      | Tarefa de Ecologia di cièncias                           | Pontos                    | U.            | Entregal        |
| Tarefas                         | Geral                   |                      | Vence amanhã às 23:59                                    | 2 pontos possíveis        |               |                 |
| E Calendário                    | Ciências<br>Geografia   |                      | Instruções<br>Abra o documento e siga as instruções      |                           |               |                 |
| •••                             | História                | 0                    | Meu trabalho                                             |                           |               |                 |
|                                 | Inglês                  |                      | Plano de ação - Ciências.docx                            | •••                       |               |                 |
|                                 | Lingua portuguesa       | 0                    | + Adicionar trabalho                                     |                           |               |                 |
|                                 | matematica              | · ·                  |                                                          |                           |               |                 |
|                                 |                         |                      |                                                          |                           |               |                 |
| Aplicativos                     |                         |                      |                                                          |                           |               |                 |
| 0                               |                         |                      |                                                          |                           |               |                 |
| Ajuda                           |                         |                      |                                                          |                           |               |                 |
| ÷                               |                         |                      |                                                          |                           |               |                 |

Se seu professor anexou um arquivo na tarefa, como um documento do Word, por exemplo, você pode **clicar no arquivo** para abri-lo:

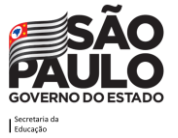

26

| $\leftrightarrow$ $\rightarrow$ | C teams.microsoft.com/_#/school |     | 7002657/19:5c38c3b23964405fa8d491ff97d9fe9b@thread.tacv2?t | hreadId=1 | 9:5c38c3b2396 🕁    | in 🕺 🗱 | 0 🧇 🛽 | S            | 🖈 😁 Anô  | nima 🚦           |
|---------------------------------|---------------------------------|-----|------------------------------------------------------------|-----------|--------------------|--------|-------|--------------|----------|------------------|
|                                 | Microsoft Teams                 | Ø   | Q Pesquisar                                                |           |                    |        |       |              |          | AF               |
| Atividade                       | < Todas as equipes              |     | Geral Postagens Arquivos Anotações de Classe               | Tarefas   | Notas              |        |       |              |          | ⊾ <sup>7</sup> Ö |
| Chat                            | СМ                              |     | ✓ Voltar                                                   |           |                    |        |       | Ľ <b>{</b> ≫ | Entregar |                  |
| Equipes                         | 7 ano C - Manhã                 | ••• | Track de Fraile de la                                      |           | Pontos             |        |       |              |          |                  |
| Tarefas                         | Geral                           |     | Iareta de Ecologia 🧷 Ciências<br>Vence amanhã às 23:59     |           | 2 pontos possíveis |        |       |              |          |                  |
| Calendário                      | Ciências<br>Geografia           |     | Instruções<br>Abra o documento e siga as instruções        |           |                    |        |       |              |          |                  |
|                                 | História                        | 0   | Meu trabalho                                               |           |                    |        |       |              |          |                  |
|                                 | Inglês<br>Língua portuguesa     |     | Plano de ação - Ciências.docx                              | •••       | ]                  |        |       |              |          |                  |
|                                 | Matemática                      | 0   | + Adicionar trabalho                                       |           |                    |        |       |              |          |                  |
|                                 |                                 |     |                                                            |           |                    |        |       |              |          |                  |
| Aplicativos                     |                                 |     |                                                            |           |                    |        |       |              |          |                  |
| ?<br>Ajuda                      |                                 |     |                                                            |           |                    |        |       |              |          |                  |
| ¢                               |                                 |     |                                                            |           |                    |        |       |              |          |                  |

Caso você tenha permissão de edição desse documento, você pode editá-lo direto dentro do Teams, clicando em **Editar:** 

|              | Microsoft Teams               | Q Pesquisar                                                                                                    | AFe                                                 |
|--------------|-------------------------------|----------------------------------------------------------------------------------------------------|-----------------------------------------------------|
| Atividade    | Plano de ação - Ciências.docx | _                                                                                                    | Fechar                                              |
| Chat         | Word                          | 🗟 Modo de Acessibilidade 🛛 🗐 Leitura Avar cad                                                                                                    | a 🖌 Editar Documento 👻 🖶 Imprimir 🛛 🚥               |
| Equipes      |                               |                                                                                                    | Faça alterações rápidas aqui usando<br>o Word.      |
| Tarefas      |                               |                                                                                                    | Use a funcionalidade completa do<br>Microsoft Word. |
| E Calendário |                               | Ora, pessoa.<br>Os resultados do simulado mostraram que a gente precisa treinar mais o assunto "Cadeias<br>Alimentares". Por isso, elaborei esta atividade, que ajudará no fortalecimento dessa matéria e                               |                                                     |
|              |                               | consequentemente, impulsionará os seus resultados nos próximos simulados e avaliações.<br>Dediquem-se, esforcem-se e o retorno positivo virá naturalmente!                                                                              |                                                     |
|              |                               | Qualquer dúvida, me procurem! Boa atividade a todos!                                                                                                    |                                                     |
| B            |                               | 1) Estudem com muita atenção o item <b>Cadeias Alimentares</b> , localizado <u>AQUI</u>                                                                                                    |                                                     |
| Q)<br>Ajuda  |                               | 2) Criem um <u>Mapa Conceitual</u> para o tema Cadeias Alimentares. Podem utilizar um mapa já<br>pronto como base. Não há problema, desde que o seu mapa não seja uma cópia e seja, sim,<br>construido com seus próprios conhecimentos. |                                                     |
| ¢.           |                               | 3) Leia o texto sobre a presença de substâncias tóxicas em alimentos e escreva um parágrafo                                                                                                    |                                                     |
| -#           | Página 1 de 1                 |                                                                                                    | 100% Fornecer Comentários à Microsoft               |

Se seu professor permitiu que entregas sejam feitas com atraso, e você for realizar a entrega após o término do prazo, você encontrará uma tela com a mensagem **entregar com atraso**:

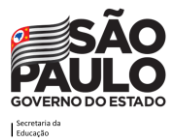

| $\leftrightarrow$ $\rightarrow$ | C teams.microsoft.com/_#/schoo | l/tab::371 | 002657/19:5c38c3b23964405fa8d491ff97d9fe9b@thread.tacv2?threadld=19:5c38c3b2396 🛧 | 🔄 🚿 🚺 🧄 📧 🔝 🌧 Anônima 🗄 |
|---------------------------------|--------------------------------|------------|-----------------------------------------------------------------------------------|-------------------------|
|                                 | Microsoft Teams                | Ø          | Q. Pesquisar                                                                      | AF                      |
| Atividade                       | < Todas as equipes             |            | CM Geral Postagens Arquivos Anotações de Classe Tarefas Notas Virologia 💽         |                         |
| Chat                            | СМ                             |            | < Voltar                                                                          | Entregar com atraso     |
| Â                               | 7 ano C - Manhã                | •••        | Tarefa de Ecologia de ciências                                                    |                         |
| Tarefas                         | Geral                          |            | Vence 27 de junho de 2020 23:59                                                   |                         |
| E Calendário                    | Ciências<br>Geografia          | 0          | Instruções<br>Abra o documento e siga as instruções                               |                         |
| •••                             | Inglês                         | U          | Meu trabalho                                                                      |                         |
|                                 | Língua portuguesa              |            | Plano de ação - Ciências.docx •••                                                 |                         |
|                                 | Matemática                     | 0          | + Adicionar trabalho                                                              |                         |
|                                 |                                |            |                                                                                   |                         |
| Aplicativos                     |                                |            |                                                                                   |                         |
| ?<br>Ajuda                      |                                |            |                                                                                   |                         |
| ÷                               |                                |            |                                                                                   |                         |

28

Se seu professor não permitiu que entregas sejam feitas com atraso, e você for realizar a entrega após o término do prazo, você encontrará uma tela com mensagem **não entregue**:

| $\leftrightarrow$ $\rightarrow$ | C a teams.microsoft.com/_#/school | /tab::371 | 7002657/19:5c38c3b23964405fa8d491ff97d9fe9b@thread.tacv2?threadId=19:5c38c3b2396 🔥 | 🔊 🔄 🗱 🌒 🔷 📧 🔝 🌧 🗂 Anônima 🚦 |
|---------------------------------|-----------------------------------|-----------|------------------------------------------------------------------------------------|-----------------------------|
|                                 | Microsoft Teams                   | Ø         | Q. Pesquisar                                                                       |                             |
| Atividade                       | < Todas as equipes                |           | CM Geral Postagens Arquivos Anotações de Classe Tarefas Notas                      | ∠ <sup>7</sup> Ö            |
| Chat                            | СМ                                |           | Voltar                                                                             | 🖓 Não entregue 🕚            |
| Equipes                         | 7 ano C - Manhã                   | •••       | Tarefa de Ecologia 🧷 Ciências                                                      |                             |
| Tarefas                         | Geral                             |           | Vence 27 de junho de 2020 23:59 • Fecha hoje às 13:05                              |                             |
| <b>=</b>                        | Ciências                          |           | Instruções                                                                         |                             |
| Calendário                      | Geografia                         |           | Abra o documento e siga as instruções                                              |                             |
|                                 | História                          | 0         | Meu trabalho                                                                       |                             |
|                                 | Inglês                            |           | Plano de acão - Ciências.docx •••                                                  |                             |
|                                 | Língua portuguesa                 | •         |                                                                                    |                             |
|                                 | Matemática                        | U         |                                                                                    |                             |
|                                 |                                   |           |                                                                                    |                             |
| Aplicativos                     |                                   |           |                                                                                    |                             |
| ?<br>Ajuda                      |                                   |           |                                                                                    |                             |
| ¢                               |                                   |           |                                                                                    |                             |

Se você já tiver entregue a tarefa e quiser fazer algum complemento ou alguma alteração, enquanto seu professor ainda não tiver feito a correção, você pode desfazer a entrega e realizar as alterações que desejar, clicando em **desfazer entrega**:

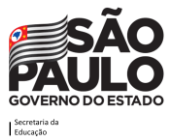

COMO ASSISTIR AULAS ON-LINE UTILIZANDO O TEAMS

| 🔶 $ ightarrow$ C 🕒 teams.microsoft.com/_#/school/tab::3717002657/19:5c38c3b23964405fa8d491ff97d9fe9b@thread.tacv2?threadId=19:5c38c3b2396 😭 🐚 🤌 📧 🌧 G 🐟 Anônima 🔅 |                    |   |                                                 |         |                                                 |                  |  |  |
|----------------------------------------------------------------------------------------------------|--------------------|---|-------------------------------------------------|---------|-------------------------------------------------|------------------|--|--|
|                                                                                                    | Microsoft Teams    | Ø | Q. Pesquisar                                    |         |                                                 |                  |  |  |
| Atividade                                                                                                    | < Todas as equipes |   | CM Geral Postagens Arquivos Anotações de Classe | Tarefas | Notas                                           | ⊾ <sup>⊼</sup> O |  |  |
|                                                                                                    | СМ                 |   | Voltar                                          |         | 🗟 Enviada em qui. 2 de jul. de 2020 às 🕴 3:15 🗸 | Desfazer entrega |  |  |
| Equipes                                                                                                    | 7 ano C - Manhã    |   | Tarefa de Ecologia 🗷 Ciências                   |         | Pontos                                          |                  |  |  |
| Tarefas                                                                                                    | Geral              |   | Vence amanhã às 23:59                           |         | 2 pontos possíveis                              |                  |  |  |
| <b>**</b>                                                                                                    | Ciências           |   | Instruçãos                                      |         |                                                 |                  |  |  |
| Calendário                                                                                                    | Geografia          |   | Abra o documento e siga as instruções           |         |                                                 |                  |  |  |
|                                                                                                    | História           | 0 |                                                 |         |                                                 |                  |  |  |
|                                                                                                    | Inglês             |   | imeu trabaino                                   |         |                                                 |                  |  |  |
|                                                                                                    | Língua portuguesa  |   | Plano de ação - Ciências.docx                   | •••     |                                                 |                  |  |  |
|                                                                                                    | Matemática         | 0 |                                                 |         |                                                 |                  |  |  |
|                                                                                                    |                    |   |                                                 |         |                                                 |                  |  |  |
| Aplicativos                                                                                                    |                    |   |                                                 |         |                                                 |                  |  |  |
| ?<br>Ajuda                                                                                                    |                    |   |                                                 |         |                                                 |                  |  |  |
| ¢                                                                                                    |                    |   |                                                 |         |                                                 |                  |  |  |

### Anotações de classe

29

As anotações de classe funcionam como um caderno virtual. Por este caderno, seu professor vai poder fornecer materiais de estudos e tarefas. Você também pode usar seu caderno privado para fazer suas próprias anotações das aulas. Para acessar seu caderno virtual, clique no canal **Geral** e, em seguida, clique na guia **Anotações de Classe**.

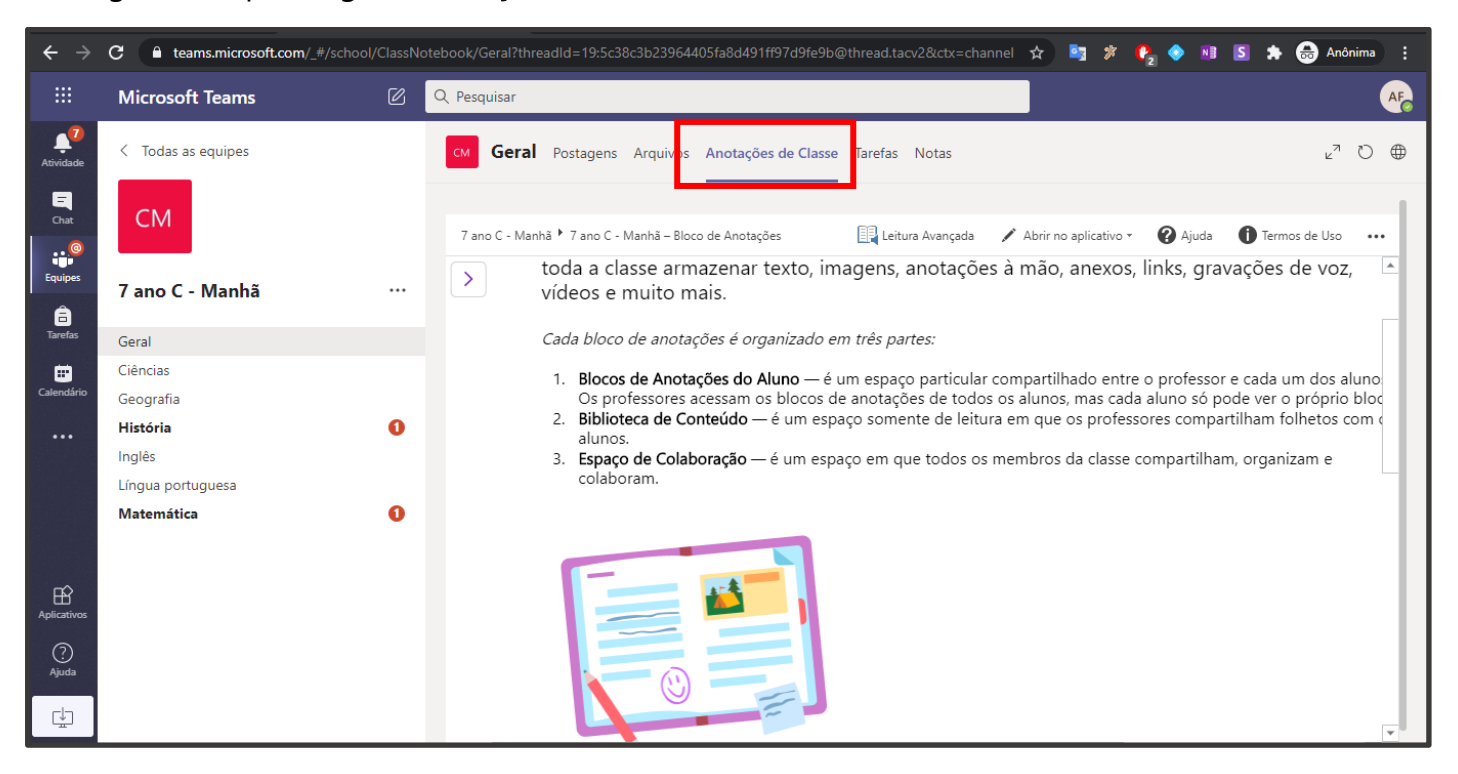

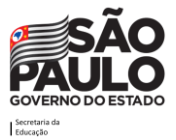

Se seu professor ainda não tiver configurado os cadernos virtuais dos alunos dele, você encontrará a tela abaixo ao clicar em **Anotações de Classe**:

|                  | Microsoft Teams    | Ø | Q Pesquisar                                                                                 | 0 |
|------------------|--------------------|---|---------------------------------------------------------------------------------------------|---|
| Atividade        | < Todas as equipes |   | BM Geral Postagens Arquivos Anotações de Classe Tarefas Notas 2 <sup>7</sup> ℃ ⊕            | ₽ |
| <b>E</b><br>Chat | ВМ                 |   |                                                                                             |   |
| Equipes          | 7 B - Manhã        |   |                                                                                             |   |
| â<br>Tarefas     |                    |   |                                                                                             |   |
|                  | Geral              |   |                                                                                             |   |
| Calendário       | Geografia          |   |                                                                                             |   |
|                  | História           | 0 |                                                                                             |   |
|                  | Língua portuguesa  |   |                                                                                             |   |
|                  | 1 canal oculto     |   | Quando seu professor configurar o Bloco de Anotações de Classe, você poderá acessá-lo aqui. |   |
|                  |                    |   |                                                                                             |   |
|                  |                    |   |                                                                                             |   |
|                  |                    |   |                                                                                             |   |
| Ajuda            |                    |   |                                                                                             |   |
| ¢.               |                    |   |                                                                                             |   |

O bloco de anotações de classe é o espaço onde você pode receber páginas de conteúdo do seu professor, ter um caderno para fazer suas anotações de sala e ainda responder as atividades de casa.

Ao abrir as anotações de classe, você encontrará a tela abaixo:

| $\leftrightarrow$ $\rightarrow$ | C a teams.microsoft.com/_#/school              | I/ClassN | otebook/Geral?threadId=19:5c38c3b23964405fa8d491ff97d9fe9b@thread.tacv2&ctx=channel 🖈 🛐 🔅 🥀 🧇 📧 🔝 🌧 📾 Anônima 🔅                                                                                                    |
|---------------------------------|------------------------------------------------|----------|----------------------------------------------------------------------------------------------------|
|                                 | Microsoft Teams                                | Ø        | Q Pesquisar                                                                                                    |
| Atividade                       | < Todas as equipes                             |          | Geral     Postagens     Arquiver     Anotações de Classe     Tarefas     Notas     ∠ <sup>7</sup> ひ                                                                                                    |
| Chat                            | CM<br>7 ano C - Manhã                          |          | Manhā * 7 ano C - Manhā - Bloco de Anotações 🖳 Leitura Avançada 🖍 Abrir no aplicativo * 🕜 Ajuda 🛈 Termos de Uso 🚥<br>toda a classe armazenar texto, imagens, anotações à mão, anexos, links, gravações de voz, 🔺<br>vídeos e muito mais.                                                                                                    |
| Tarefas                         | Geral                                          |          | Cada bloco de anotações é organizado em três partes:                                                                                                    |
| Ealendário                      | Ciências<br>Geografia                          |          | <ol> <li>Blocos de Anotações do Aluno — é um espaço particular compartilhado entre o professor e cada um dos aluno<br/>Os professores acessam os blocos de anotações de todos os alunos, mas cada aluno só pode ver o próprio bloco<br/>Di bit tores de Casta da Casta da Casta da Casta da Casta da Casta da Casta da Casta da Casta da Casta da Casta</li> </ol> |
|                                 | <b>História</b><br>Inglês<br>Língua portuguesa | 0        | <ol> <li>Biblioteca de Conteudo — é um espaço somente de leitura em que os protessores compartilham folhetos com o alunos.</li> <li>Espaço de Colaboração — é um espaço em que todos os membros da classe compartilham, organizam e colaboram.</li> </ol>                                                                                                    |
|                                 | Matemática                                     | 0        |                                                                                                    |
| Aplicativos                     |                                                |          |                                                                                                    |
| ?<br>Ajuda                      |                                                |          |                                                                                                    |
| ¢                               |                                                |          |                                                                                                    |

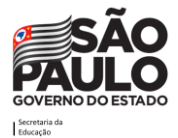

#### 30

Clicando no ícone apontado pela seta, você irá expandir os menus do seu caderno virtual:

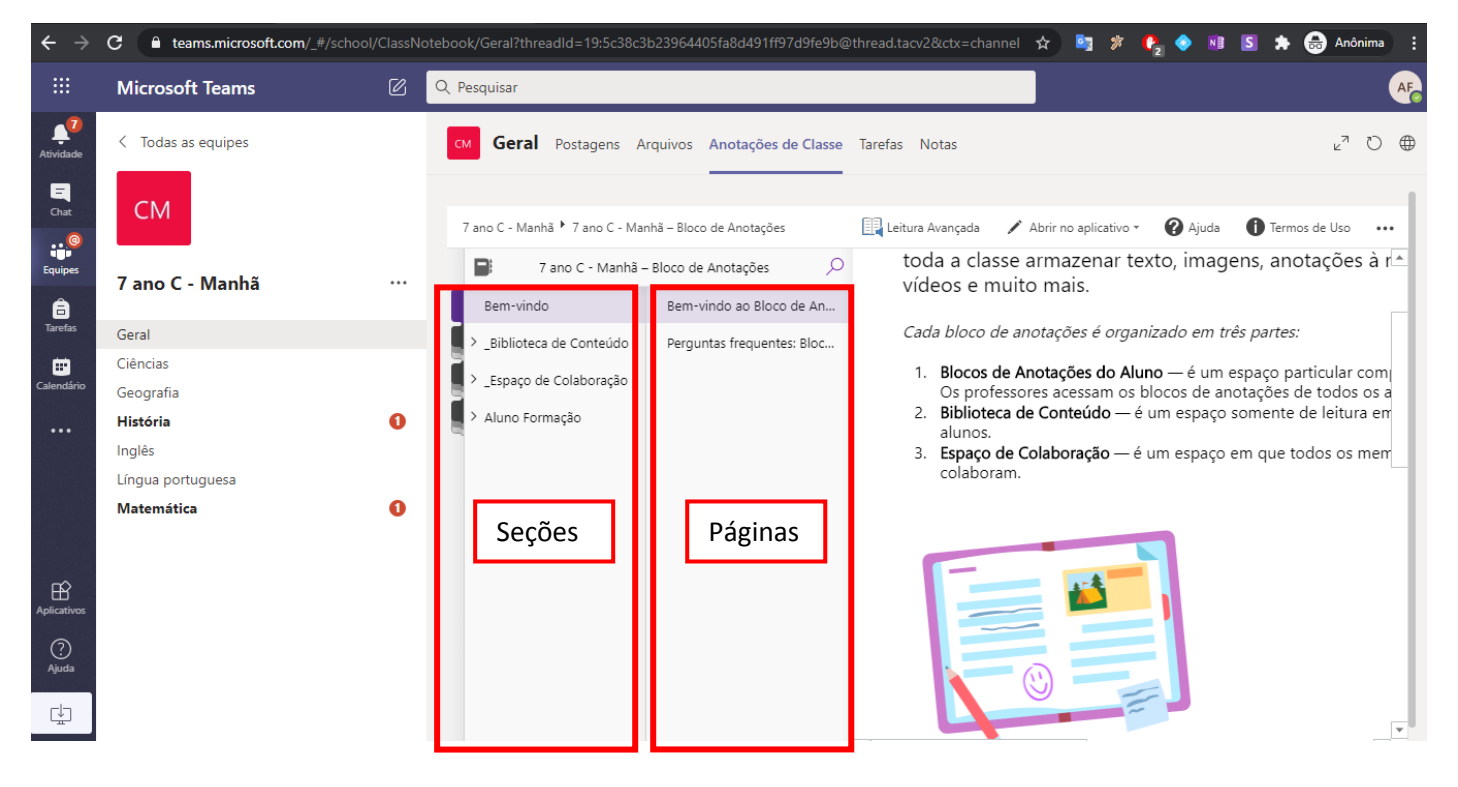

Você terá acesso à Biblioteca de Conteúdo, no Espaço de Colaboração (Collaboration Space) e no seu Caderno Pessoal (que será exibido com seu nome). A seguir, está uma lista do que se poder fazer em cada caderno:

| Biblioteca de<br>Conteúdo | Espaço onde o professor compartilhará os materiais de aula (o aluno consegue apenas visualizar).    |  |  |  |
|---------------------------|----------------------------------------------------------------------------------------------------|--|--|--|
| Espaço de<br>Colaboração  | Espaço onde professores e alunos conseguem editar de forma colaborativa.                            |  |  |  |
| Caderno Pessoal           | Caderno onde o aluno vai fazer suas anotações de aula e por onde pode receber tarefas, por exemplo. |  |  |  |

Ao clicar na seção Biblioteca de Conteúdo, você verá as seções e páginas criadas por seus professores, assim como o conteúdo dessas páginas:

Observação: Apenas seus professores poderão inserir conteúdo dentro da Biblioteca de Conteúdo.

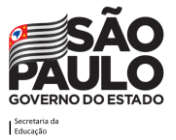

COMO ASSISTIR AULAS ON-LINE UTILIZANDO O TEAMS

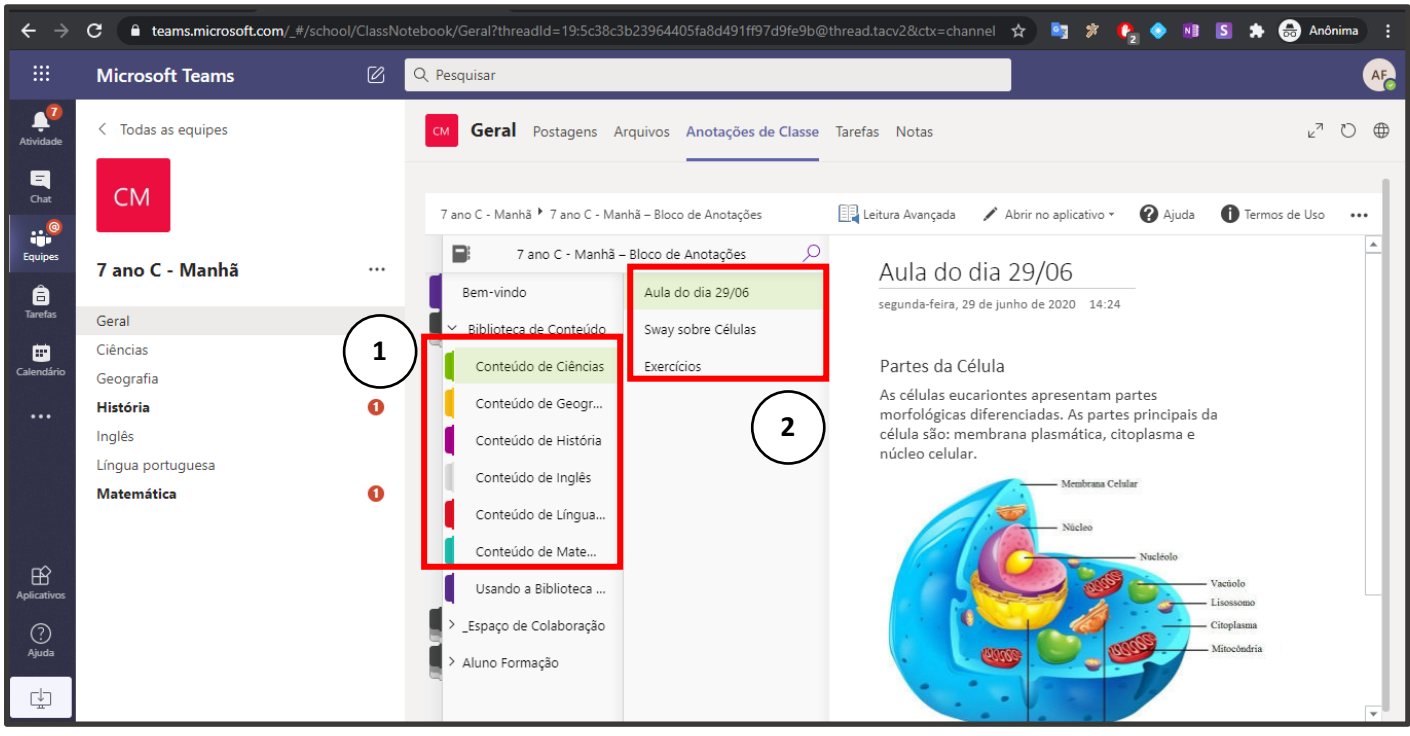

1. Seções criadas pelos professores

32

2. Páginas com conteúdo inserido pelos professores

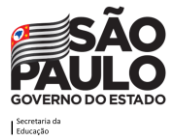

## Notas

Ao clicar na guia **Notas**, localizada dentro do canal **Geral**, você encontrará todas as tarefas atribuídas pelos seus professores corrigidas. Tudo isso concentrado em um único lugar, facilitando sua visualização de seus responsáveis.

|                        | Microsoft Teams    | Ø | Q Pesquisar         |                              |                        |          | AF   |
|------------------------|--------------------|---|---------------------|------------------------------|------------------------|----------|------|
| Atividade              | < Todas as equipes |   | см Geral Postagens  | Arquivos Anotações de Classe | Tarefa: Notas          |          | k₂ Ω |
| E <sup>1</sup><br>Chat | СМ                 |   |                     |                              |                        |          |      |
| Equipes                | 7 ano C - Manhã    |   | AF Forma            | ção, Aluno                   |                        |          |      |
| â                      | 7 and C Manna      |   |                     |                              |                        |          |      |
| Tarefas                | Geral              |   | Data de conclusão 🔺 | Tarefa 🔻                     | Status v               | Pontos 🔻 |      |
| Calendária             | Ciências           |   |                     |                              |                        |          |      |
| Calendario             | Geografia          | - | 3 jul               | Tarefa de Ecologia           | ← Devolvida            | 2/2      |      |
|                        | História           | 0 |                     |                              |                        |          |      |
|                        | Inglês             |   | 27 jun              | Tarefa Sistema Respiratório  | ← Devolvida            | 1/2      |      |
|                        | Lingua portuguesa  | • | 27 iun              | Tarefa de Idade Média        | ← Devolvida            | 474      |      |
|                        | watematica         | 0 | 27 Jun              |                              | Devolvida              | 4/4      |      |
| Aplicativos            |                    |   | 27 jun              | Exercícios de porcentagem    | $\leftarrow$ Devolvida | 2/2      |      |
| 0                      |                    |   |                     |                              |                        |          |      |
| Ajuda                  |                    |   |                     |                              |                        |          |      |
| ⊈                      |                    |   |                     |                              |                        |          |      |

Esperamos que o Teams seja de excelente proveito para você, aluno, e que consiga aproveitar ainda mais esta forma de interação com a escola!

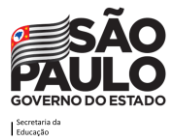

## Links que podem ser úteis

#### Para saber mais sobre os limites de participantes em chats, equipes, entre outros.

https://docs.microsoft.com/pt-br/microsoftteams/limits-specifications-teams

#### Teams para sala de aula.

34

https://support.microsoft.com/pt-br/office/microsoft-teams-5aa4431a-8a3c-4aa5-87a6-b6401abea114?ui=pt-BR&rs=pt-BR&ad=BR

#### Portal de atendimento da SEDUC-SP

https://atendimento.educacao.sp.gov.br

#### Site da EFAPE

http://www.escoladeformacao.sp.gov.br

#### Site da SEDUC-SP

http://www.educacao.sp.gov.br

#### Plataforma Secretaria Escolar Digital (SED)

https://sed.educacao.sp.gov.br

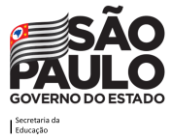

## **Créditos**

#### Secretaria da Educação do Estado de São Paulo - SEDUC

Secretário da Educação

Rossieli Soares da Silva

Secretário Executivo Haroldo Corrêa Rocha

#### Chefe de Gabinete

Renilda Peres de Lima

#### Escola de Formação e Aperfeiçoamento dos Profissionais da Educação "Paulo Renato Costa Souza" -EFAPE

**Raquel Teixeira** 

#### Coordenadoria de Informação, Evidência, Tecnologia e Matrícula - CITEM

Marcos Aparecido Barros de Lima

#### Elaboração e Revisão

Ana Paula Cleto Marolla (EFAPE)

Camila da Silva Alcazar (CITEM)

Caroline Araujo de Sousa Veríssimo (EFAPE)

Iolanda Teixeira da Silva (CITEM)

Marcos Aparecido Barros de Lima (CITEM)

Telma Sangiacomo (EFAPE)

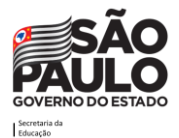

Colaboração

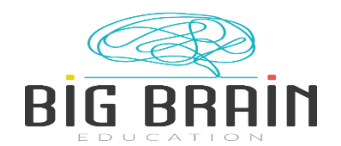

Parceria

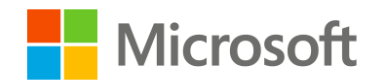

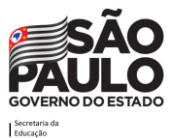

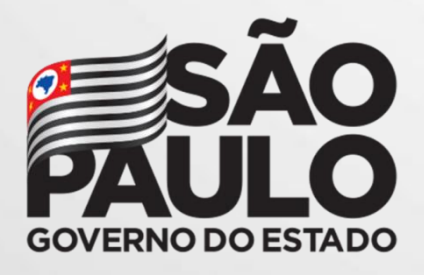

Secretaria da Educação